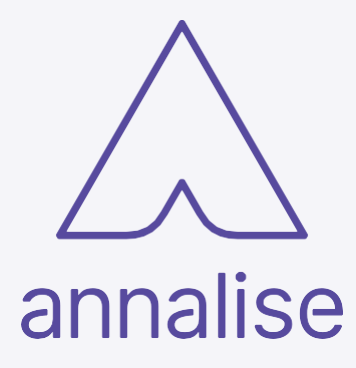

# Annalise Enterprise User Guide

English

# Annalise Enterprise

#### OPT-PRM-027 v3

This guide is applicable to Release 3.3 and Release 3.4.

Release 3.4 includes:

•

• Annalise Viewer version 3.4

Annalise Backend version 3.4

Annalise Integration Adapter version 3.4

#### Release 3.3 includes:

- Annalise Viewer version 3.4
- Annalise Backend version 3.3
- Annalise Integration Adapter version 3.3

Date of issue: 2023-08

Copyright © ANNALISE-AI PTY LTD, 2023

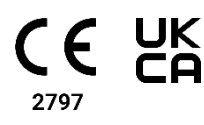

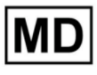

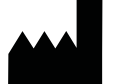

ANNALISE-AI PTY LTD Level P 24 Campbell Street Sydney NSW 2000 AUSTRALIA

www.annalise.ai

QualRep Services B.V. Utrechtseweg 310 - Bldg B42 NL-6812 AR Arnhem THE NETHERLANDS

## CH REP

QUNIQUE GmbH Bahnhofweg 17 5610 Wohlen AG SWITZERLAND

#### India Authorised Representative

Asia Actual India (OPC) Pvt. Ltd. 523A, Tower A, Spaze-I-Tech Park Sector 49, Gurgaon, Haryana, 122018 INDIA Import License Number: IMP/MD/2023/000218

#### **Thailand Authorised Representative**

Asia Actual (Thailand) Co., Ltd. 8 T-One Building, Room No. 15-102 15th Floors, Soi Sukhumvit 40 Sukhumvit Road, Phra Khanong, Khlong Toei BANGKOK 10110 Registration Number: 1/65-2-2-2-0017147

#### New Zealand Sponsor AA-Med NZ Ltd. Level 7, 54 Gill Street New Plymouth, 4310 NEW ZEALAND

**UK Responsible Person** 

Qserve Group UK Ltd. 282 Farnborough Road GU14 7NA, Farnborough UNITED KINGDOM

#### Malaysia Authorised Representative

ARQon Medtech Sdn Bhd No. 40-02, Jalan Adda 7 Taman Adda Heights, 81100, Johor Bahru, Jahor MALAYSIA Registration number: GA7499322-108996

#### Indonesia Authorised Representative

PT ARQon Solusi Medika Rukan Niaga Gunung Sahari B-2 JakPus 10720 INDONESIA Registration number: 21501321177

#### **PRODUCT OVERVIEW**

#### **ANNALISE VIEWER**

| Annalise Viewer functions                         |    |
|---------------------------------------------------|----|
| Main components                                   |    |
| Image Panel: CTB                                  |    |
| Image Panel: CXR                                  |    |
| Findings List                                     |    |
| Study Details Panel (CXR only)                    |    |
| Feedback mode                                     |    |
| Image Panel functions                             |    |
| Findings List functions                           | 20 |
| Study Details Panel functions (CXR only)          |    |
| Feedback mode functions                           | 23 |
| Getting started: Annalise Viewer                  | 24 |
| Run Annalise Viewer Adapter                       | 24 |
| Launch Annalise Viewer                            | 24 |
| Access Annalise Enterprise (using single sign-on) |    |
| Access Annalise Enterprise (using legacy access)  |    |
| Access initial functions                          |    |
| Set user preferences                              |    |

5

11

| Using the Annalise Viewer                                                                                                    |
|----------------------------------------------------------------------------------------------------|
| Review AI findings                                                                                                    |
| Provide feedback                                                                                                    |
| ANNALISE SECONDARY CAPTURE 38                                                                                                    |
| Annalise Secondary Capture functions                                                                                                    |
| Main components                                                                                                    |
| Info bar                                                                                                    |
| Summary Panel40                                                                                                    |
| Finding Panel                                                                                                    |
| Info bar functions                                                                                                    |
| Summary Panel functions                                                                                                    |
| Finding Panel functions                                                                                                    |
| Getting started: Annalise Secondary Capture                                                                                                    |
| Access Annalise Secondary Capture                                                                                                    |
| View the results                                                                                                    |
|                                                                                                    |
| Using Annalise Secondary Capture                                                                                                    |
| Using Annalise Secondary Capture                                                                                                    |
| Using Annalise Secondary Capture       49         Review AI findings       49         Interpret the confidence level       50                                                                                                    |
| Using Annalise Secondary Capture       49         Review AI findings       49         Interpret the confidence level       50         TROUBLESHOOTING AND SUPPORT       51                                                                                                    |
| Using Annalise Secondary Capture       49         Review AI findings       49         Interpret the confidence level       50         TROUBLESHOOTING AND SUPPORT       51         Troubleshooting       52                                                                                                    |
| Using Annalise Secondary Capture       49         Review AI findings       49         Interpret the confidence level       50         TROUBLESHOOTING AND SUPPORT       51         Troubleshooting       52         Problems and solutions       52                                                                                                    |
| Using Annalise Secondary Capture       49         Review AI findings       49         Interpret the confidence level       50         TROUBLESHOOTING AND SUPPORT       51         Troubleshooting       52         Problems and solutions       52         Support       56                                                                                                    |
| Using Annalise Secondary Capture       49         Review AI findings       49         Interpret the confidence level       50         TROUBLESHOOTING AND SUPPORT       51         Troubleshooting       52         Problems and solutions       52         Support       56         Support and feedback       56                                                                 |
| Using Annalise Secondary Capture       49         Review AI findings       49         Interpret the confidence level       50         TROUBLESHOOTING AND SUPPORT       51         Troubleshooting       52         Problems and solutions       52         Support       56         Support and feedback       56         Symbol glossary       56                                |
| Using Annalise Secondary Capture49Review Al findings49Interpret the confidence level50TROUBLESHOOTING AND SUPPORT51Troubleshooting52Problems and solutions52Support56Support and feedback56Symbol glossary56APPENDICES57                                                                                                    |
| Using Annalise Secondary Capture       49         Review AI findings       49         Interpret the confidence level       50         TROUBLESHOOTING AND SUPPORT       51         Troubleshooting       52         Problems and solutions       52         Support       56         Support and feedback       56         Symbol glossary       56         Findings list       57 |
| Using Annalise Secondary Capture49Review Al findings49Interpret the confidence level50TROUBLESHOOTING AND SUPPORT51Troubleshooting52Problems and solutions52Support56Support and feedback56Symbol glossary56APPENDICES57Findings list58Annalise CXR findings list58                                                                                                    |

# **Product overview**

| Intended purpose               | Annalise Enterprise is a medical device intended to assist clinicians with the interpretation of radiological imaging studies and provide notification of suspected findings.                                                                                                    |
|--------------------------------|----------------------------------------------------------------------------------------------------|
| Indications for use            | <ul> <li>Annalise Enterprise identifies suspected findings in:</li> <li>digitised (CR) or digital (DX) chest X-ray studies taken in the anterior-posterior (AP) or posterior-anterior (PA) and optionally lateral (LAT) orientations of adult patients</li> <li>non-contrast brain CT scans (brain kernel) of adult patients</li> </ul> |
|                                | For chest X-ray (CXR), the device improves the detection of radiological findings visible on chest X-rays. For CT Brain (CTB), the device improves the detection of radiological findings visible on non-contrast CT brain scans.                                                                                                    |
|                                | The device identifies 124 CXR findings and 130 CTB findings (as defined in the <i>Findings list</i> on page 58).                                                                                                    |
|                                | The device is used on a PC workstation in conjunction with a medical imaging viewer (i.e. PACS system).                                                                                                    |
|                                | The device may also be configured to provide input to worklist software to<br>assist with notification and triaging. The device identifies studies with<br>selected findings and communicates these studies to the worklist software<br>which enables triaging of the worklist and notification.                                        |
| Intended user                  | The device is intended to be used by trained clinicians who are qualified to interpret chest X-rays and/or brain CT scans as part of their scope of practice.                                                                                                    |
| Intended patient<br>population | <ul> <li>The intended population is:</li> <li>CXR: Patients who are 16 years or older</li> <li>CTB: Patients who are 18 years or older</li> </ul>                                                                                                    |
| Contraindications              | <ul> <li>The device:</li> <li>is not intended to provide direct diagnosis</li> <li>is not to be used on patients under the age of 16 years for CXR and under the age of 18 years for CTB</li> <li>does not enable an increase in the clinician's scope of practice</li> </ul>                                                           |

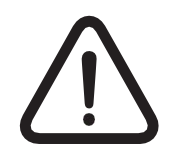

### WARNING

Qualified clinicians who interpret chest X-rays and/or brain CT scans as part of their scope of practice hold ultimate responsibility for interpreting studies.

The clinician must review the Annalise Enterprise output concurrently with the original chest X-ray images or brain CT scans and all other relevant clinical information before making a clinical decision.

# Annalise product compatibility

Annalise Enterprise Backend Services compatibility is as follows:

| Release | Compatible with                                                                                         |
|---------|----------------------------------------------------------------------------------------------------|
| v3.3    | <ul><li>Annalise Integration Adapter 3.1, 3.2, 3.3</li><li>Annalise Viewer 3.1, 3.2, 3.4</li></ul>      |
| v3.4    | <ul><li>Annalise Integration Adapter 3.1, 3.2, 3.3, 3.4</li><li>Annalise Viewer 3.1, 3.2, 3.4</li></ul> |

Installation and system requirements

Refer to the *Annalise Enterprise Administration Guide* for details about system requirements and installation.

# About Annalise Enterprise

| Product description           | Annalise Enterprise is a clinical decision support application which uses<br>artificial intelligence (AI) algorithms to assist clinicians with the<br>interpretation of radiological imaging studies. It is compatible with image<br>and order management systems such as picture archiving and<br>communication systems (PACS) and radiological information systems (RIS). |
|-------------------------------|----------------------------------------------------------------------------------------------------|
|                               | <ul> <li>Annalise Enterprise contains the following:</li> <li>Annalise Viewer</li> <li>Annalise Secondary Capture</li> <li>Worklist Triage</li> </ul>                                                                                                    |
|                               | <u>Note</u> : Annalise Secondary Capture is an additional product option and is<br>not available in all regions. Annalise Secondary Capture is available<br>for CXR only.                                                                                                    |
| Annalise Viewer               | The Annalise Viewer displays the AI results of adult chest X-ray studies and non-contrast CT brain studies (including findings and localisation information).                                                                                                    |
| Annalise Secondary<br>Capture | The Annalise Secondary Capture DICOM series is inserted into your PACS.<br>When opened, the series displays the AI results of adult chest<br>X-ray studies (including findings and localisation information).                                                                                                    |
|                               | Annalise Enterprise version 3.4.                                                                                                    |

**Worklist Triage** Annalise Enterprise uses an AI algorithm to provide notification of selected findings for worklist prioritisation and triage.

#### Configuration options

Each organisation can specify the findings that will result in triage and the priority of each finding. The exact functionality available depends on the worklist software used.

Depending on the columns available in your worklist you can receive and display a study's AI priority in the worklist in either:

• a single 'Priority' column

Annalise Enterprise will only triage findings with the highest rank. This ensures that it will <u>never</u> decrease a study's existing priority in the worklist.

• a dedicated 'AI priority' column

Annalise Enterprise can triage findings with all ranks in the dedicated Al priority column. This ensures that any existing priorities are not changed.

<u>Note</u>: Contact the Annalise.ai Professional Services Team for assistance with your preferred configuration.

Artificial intelligence<br/>(Al) algorithmThe Artificial Intelligence (Al) algorithms used in the device are<br/>convolutional neural networks trained on over 750,000 CXR and 200,000<br/>CTB imaging studies.

These algorithms use deep-learning techniques to:

- highlight the relevant areas of interest for a subset of findings
- display the localisation of clinical findings, and
- identify laterality.

The images used to train these algorithms were sourced from datasets with a range of patient demographics and technical characteristics, including different X-ray and CT manufacturers and machines.

**Supported scan** Annalise Enterprise supports the following scan types:

types

| CXR                                                                                                    | СТВ                                                                                                    |
|----------------------------------------------------------------------------------------------------|----------------------------------------------------------------------------------------------------|
| <ul> <li>minimum one frontal (AP/PA)</li> <li>up to three images in total</li> <li><u>Note</u>: If a study contains more than three CXR images, the AI model will select a combination of the best three frontal/lateral images.</li> </ul> | <ul> <li>axial (coronal and sagittal views are generated by the axial view)</li> <li>slice thickness up to and including 1.5mm</li> <li>non-contrast brain CT scans</li> <li>brain reconstruction kernel</li> <li>up to 1,000 images</li> </ul> |

**Operating points** Operating points for each finding are defined by your organisation during deployment (with assistance from Annalise.ai). If you need to adjust an operating point for your organisation, contact your internal IT support team who can then request adjustments from Annalise.ai. Security features Annalise Enterprise includes security features which protect against unauthorised access and data modification. These features ensure the secure authentication and encryption of sensitive data when transmitted between: • the Annalise Enterprise Integration Adapter and the Annalise Enterprise Backend • the Annalise Viewer and the Annalise Enterprise Backend • the PACS Image Viewer and the Annalise Viewer (available when using the HTTPS interface) It also includes the encryption of sensitive data stored in the Annalise Backend.

# **Annalise Viewer**

## **Annalise Viewer functions**

OverviewThe following section outlines the functions available on the AnnaliseViewer for both CXR and CTB studies.

If your organisation has enabled the feedback function, extra functions will display when you are in 'feedback mode'.

See *Feedback mode* on page 16.

#### **Main components** The Annalise Viewer includes the Image Panel and the Findings List.

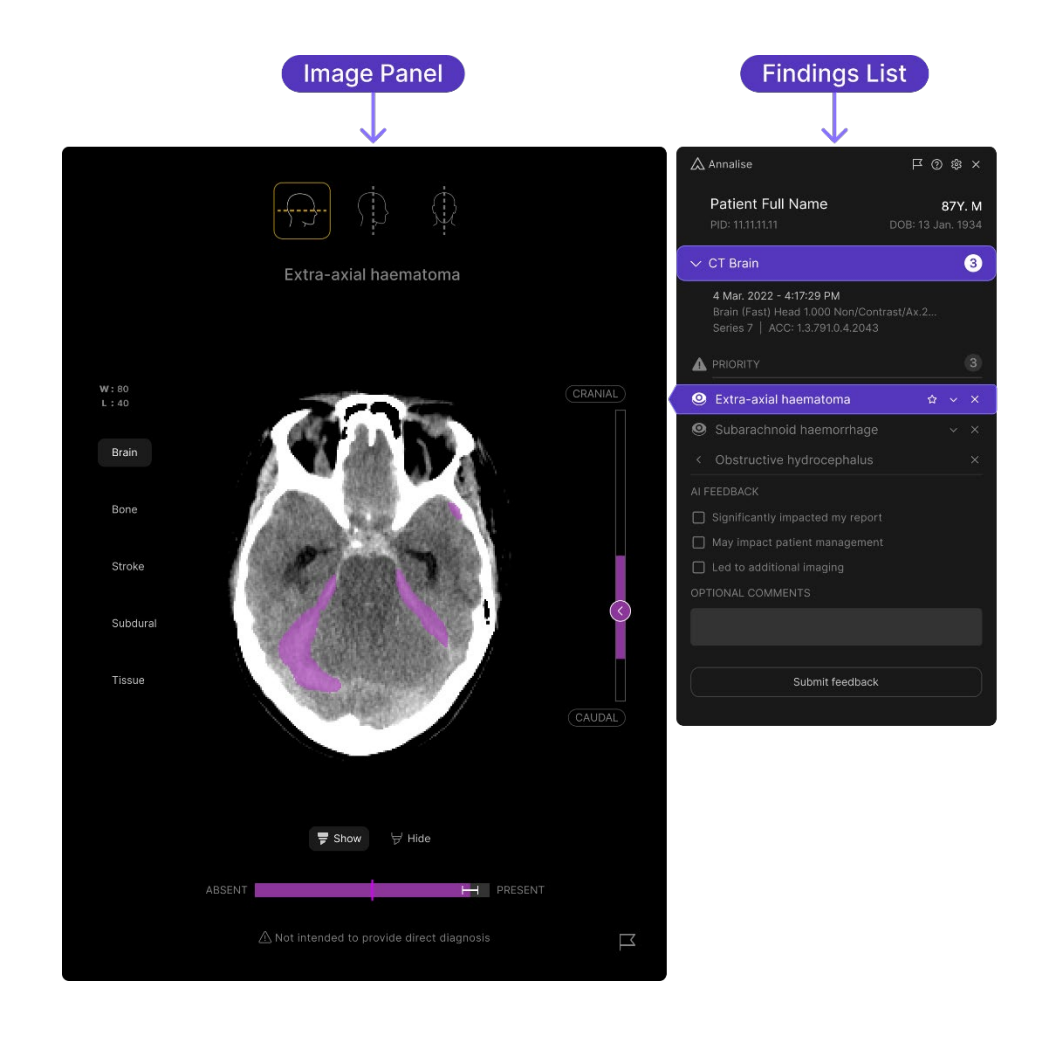

For further details see:

- Image Panel: CTB on page 13
- Image Panel: CXR on page 14
- *Findings List* on page 15
- Study Details Panel (CXR only) on page 15

Image Panel: CTB Components and functions of the Image Panel (for CTB studies) are shown below.

Depending on the study's findings, the study may display localisation or laterality. The study in this example includes localisation.

See Image Panel functions on page 18.

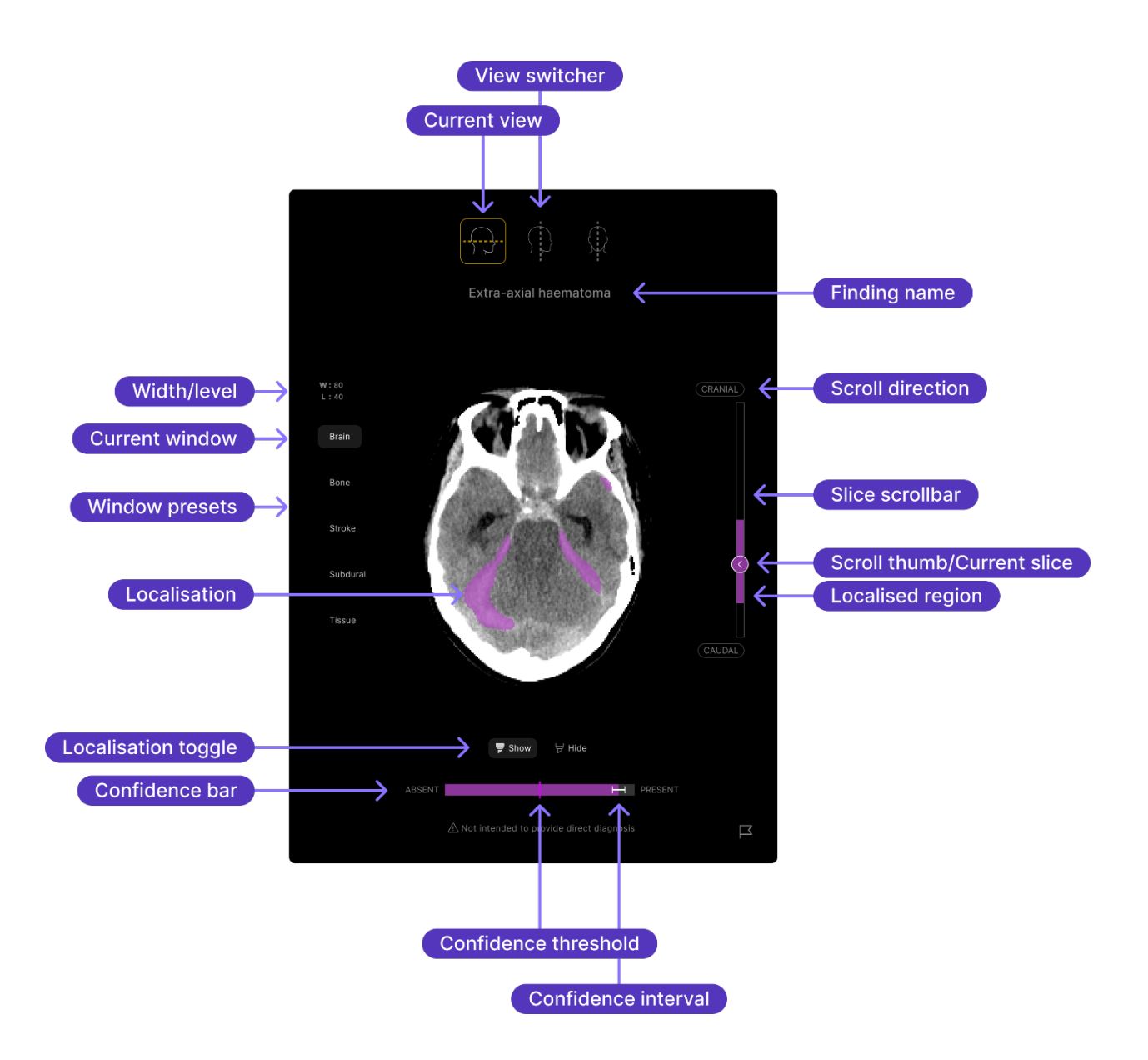

Image Panel: CXR Components and functions of the Image Panel (for CXR studies) are shown below.

Depending on the study's findings, the study may display localisation or laterality. The study in this example includes laterality.

See *Image Panel functions* on page 18.

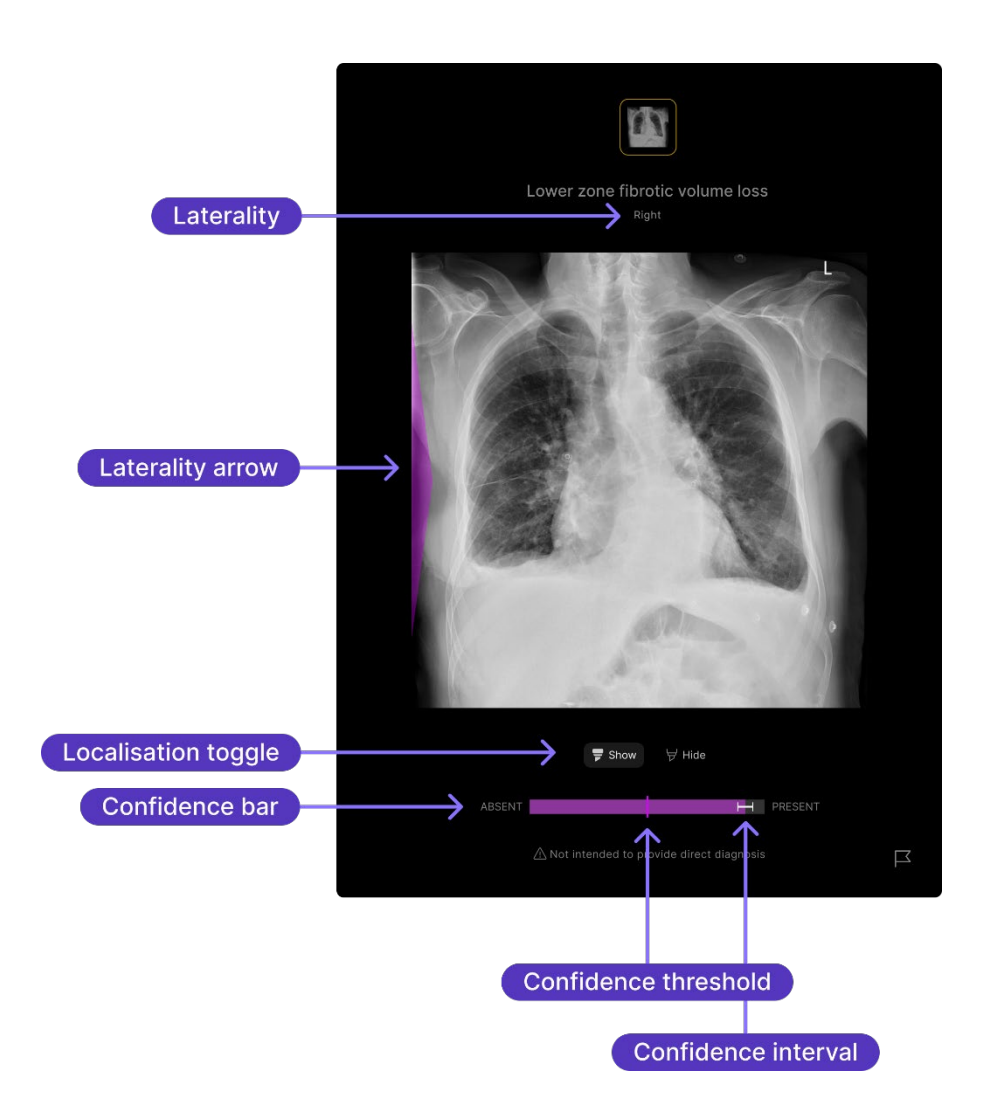

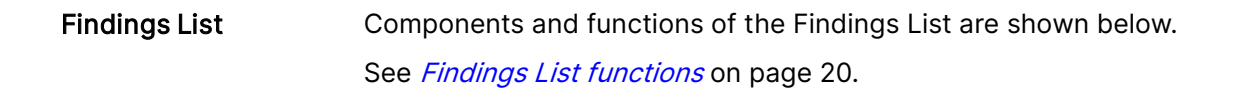

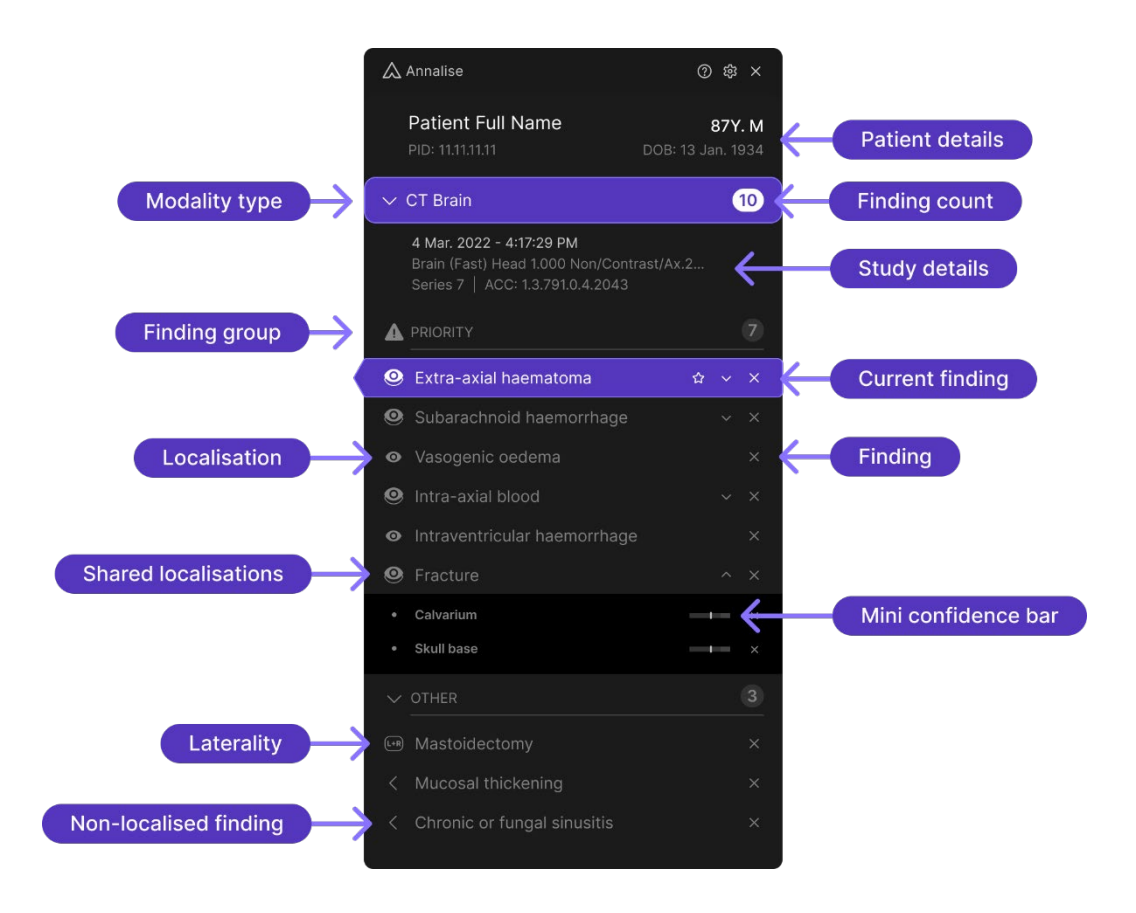

#### Study Details Panel (CXR only)

Components and functions of the Study Details Panel are shown below. See *Study Details Panel functions (CXR only)* on page 22.

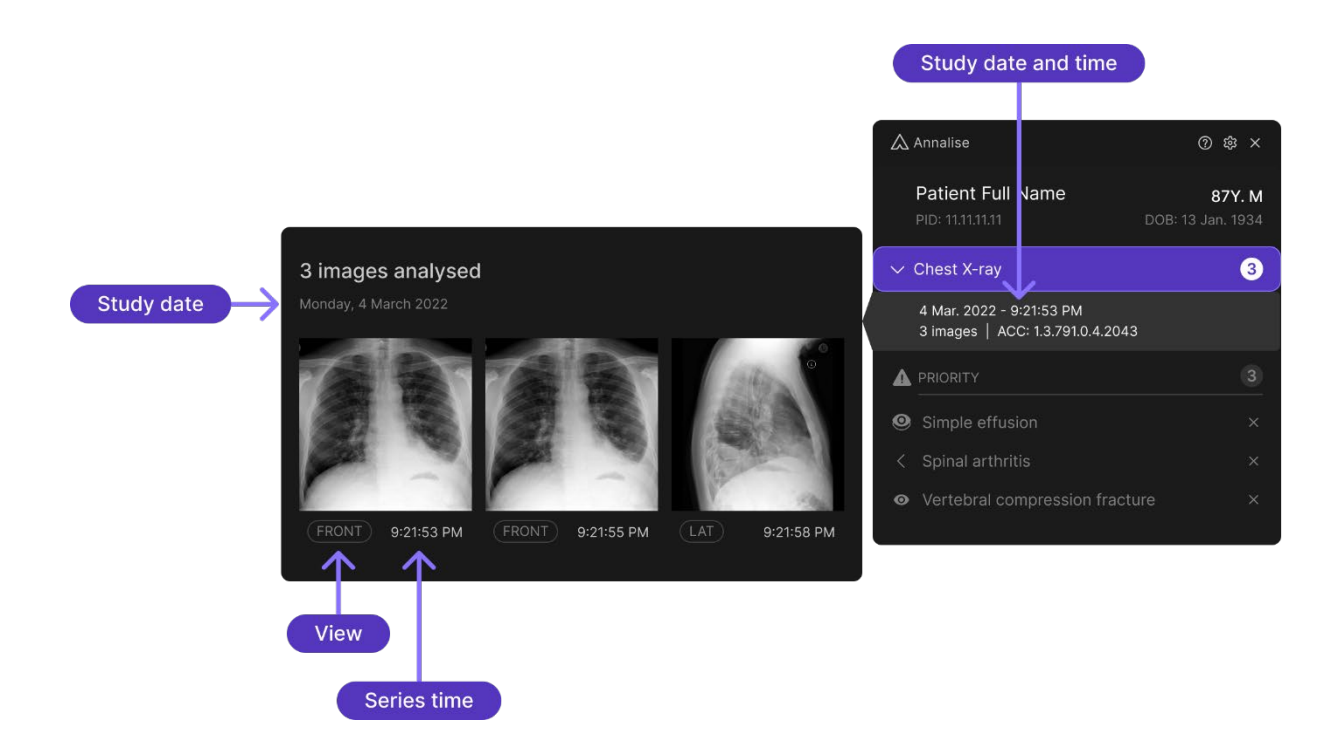

**Feedback mode** If the feedback function has been enabled by your organisation, some or all of the following options will display, depending on the type of feedback enabled.

See *Feedback mode functions* on page 23.

#### Feedback mode: Image Panel

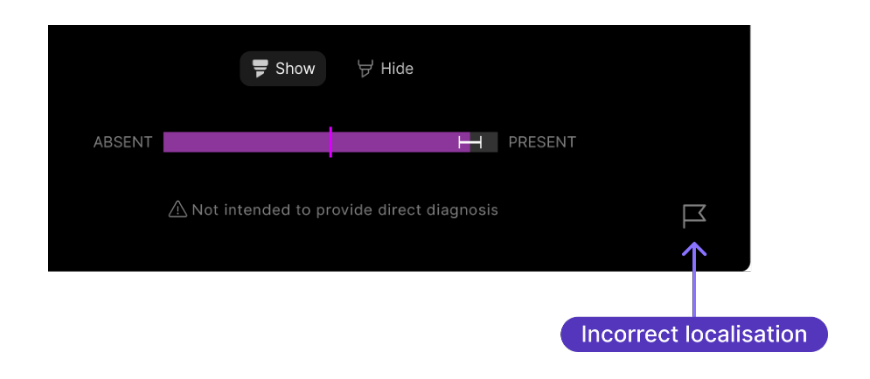

Feedback mode: Findings List (AI model feedback)

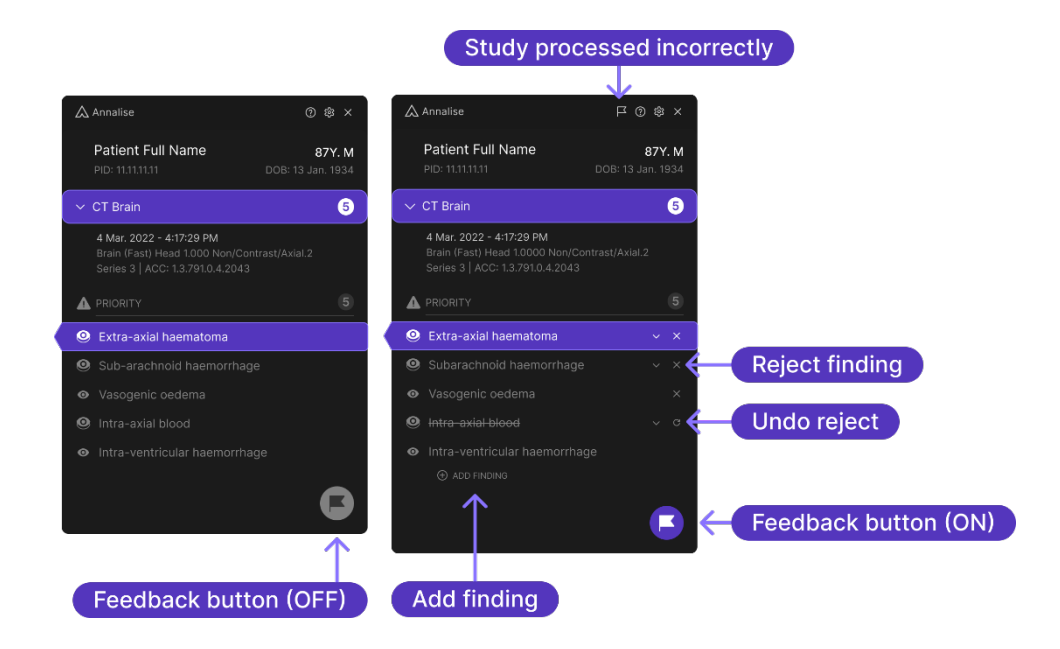

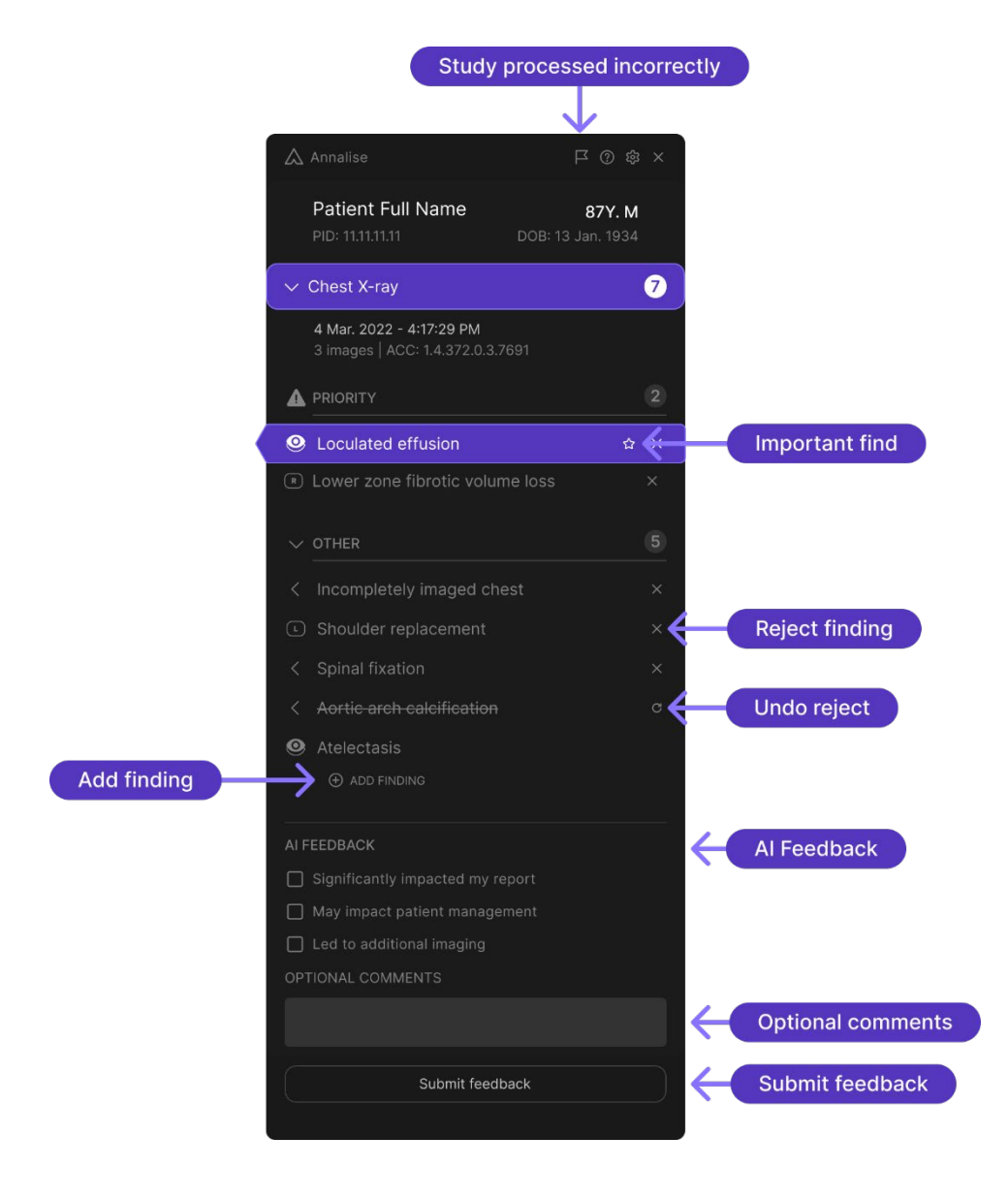

#### Feedback mode: Findings List (Trial feedback)

#### Image Panel functions

The Image Panel is located on the left of the Findings List.

It displays the current image associated with the selected finding, including any localisation or laterality related to the finding (and its confidence level). It also enables you to access different views of the study.

The following functions display on the Image Panel:

| Function                            | Details                                                                                                    |
|-------------------------------------|----------------------------------------------------------------------------------------------------|
| View switcher                       | The <b>View switcher</b> icons enable you to switch between image views.                                                                                   |
|                                     | <ul><li>The following views are available for CXR studies:</li><li>Frontal</li></ul>                                                                       |
|                                     | Lateral (may not be present if not processed)                                                                                                    |
|                                     | <ul><li>The following views are available for CTB studies:</li><li>Axial</li></ul>                                                                         |
|                                     | Sagittal                                                                                                    |
|                                     | Coronal                                                                                                    |
|                                     | The active view is highlighted.                                                                                                    |
| Finding name                        | The <b>Finding name</b> displays the name of the finding selected in the Findings List.                                                                    |
| Width/level<br>(CTB only)           | The <b>Width/level</b> indicates the predetermined width and level of the selected greyscale spectrum:                                                     |
|                                     | W – indicates window width                                                                                                    |
|                                     | L – indicates window level                                                                                                    |
| Window presets<br><i>(CTB only)</i> | <b>Window presets</b> enable you to view the following pre-<br>configured options (for CTB studies):                                                       |
|                                     | • Brain                                                                                                    |
|                                     | Bone     Stroke                                                                                                    |
|                                     | Subdural                                                                                                    |
|                                     | • Tissue                                                                                                    |
|                                     | When you select an option, the associated width/level values display (see <i>Width/level</i> ).                                                            |
|                                     | The active window is highlighted.                                                                                                    |
| Slice scrollbar<br>(CTB only)       | The <b>Slice scrollbar</b> enables you to scroll though all available slices for the current CTB study (see <i>Scroll thumb/Current slice</i> on page 19). |
|                                     | If localisation is associated with the finding, the purple areas in<br>the scrollbar indicate the areas of localisation in the study.                      |

| Function                                            | Details                                                                                                    |
|-----------------------------------------------------|----------------------------------------------------------------------------------------------------|
| Scroll thumb/Current<br>slice<br>( <i>CTB only)</i> | The <b>Scroll thumb/Current slice</b> enables you to scroll through the images.                                                                                          |
|                                                     | It also indicates the current slice position in the Slice scrollbar.                                                                                                    |
| Scroll direction<br>(CTB only)                      | The Scroll direction displays at both ends of the Slice scrollbar.                                                                                                    |
|                                                     | These indicators show the direction you are moving in as you scroll through the images.                                                                                  |
| Localisation                                        | If localisation is associated with the finding, it will display as a purple overlay over the relevant area in the image.                                                 |
| Laterality                                          | If localisation cannot be localised to a specific area, a purple <b>Laterality arrow</b> will indicate laterality on the left, right (or bilateral) sides of the image.  |
| Localisation toggle                                 | The <b>Localisation toggle</b> enables you to show or hide localisation for the current study.                                                                           |
|                                                     | <u>Note</u> : If you switch these options off, they will automatically switch on again as soon as you hover over either a <b>Localisation</b> or <b>Laterality</b> icon. |
| Confidence bar                                      | The <b>Confidence bar</b> provides a visual indication of the likelihood that a particular finding is present.                                                           |
|                                                     | It enables you to see the relationship between the <b>Confidence threshold</b> and the 95% <b>Confidence interval</b> .                                                  |
| Confidence<br>threshold                             | The <b>Confidence threshold</b> is the score below which the Al model is no longer confident that a finding is present.                                                  |
| Confidence Interval                                 | The 95% <b>Confidence Interval</b> is a fixed number that's added to or subtracted from the calculated confidence score.                                                 |
|                                                     | It indicates the probability of the AI model reporting a false positive (i.e. not actually present in the image).                                                        |

Findings List functions The Findings List is located on the right of the Image Panel.

It displays details about the patient and the modality as well as information about the current study and its associated findings.

By default, the findings display in order of clinical severity (as determined by Annalise.ai expert radiologists), but you can configure this order to meet your requirements.

The Findings List enables you to access:

- the Help and Settings functions, and
- other analysed images (for CXR studies).

See Study Details Panel (CXR only) on page 15.

The following functions display on the Findings List:

| Function        | Details                                                                                                    |
|-----------------|----------------------------------------------------------------------------------------------------|
| Patient details | <ul> <li>The following patient details display for the current study:</li> <li>Name</li> <li>Age</li> <li>Gender</li> <li>Patient ID</li> <li>Date of birth (DOB)</li> <li>Note: You can choose how you would like the patient's name to display (see <i>Set user preferences</i> on page 30).<br/>Your organisation may have also configured the patient ID label and/or date format used in the Annalise Viewer. If so, the details you see may not match the images in this guide.</li> </ul>                                                                                                    |
| Modality type   | The <b>Modality type</b> indicates the current modality (i.e. 'Chest X-ray' or 'CT Brain').<br>It also displays the total number of findings for the current study.                                                                                                    |
| Study details   | <ul> <li>The Study details display the following:</li> <li>study date* and time<br/><i>The date and time the X-ray/CT machine recorded the study.</i></li> <li>study description: <ul> <li>CTB: The series number within the current study and the series description</li> <li>CXR: The number of other analysed images for the study</li> </ul> </li> <li><i>If the description is more than 64 characters, an ellipsis ('')</i> will display at the end, indicating that there is further information in this field. If this occurs, hover your mouse over the ellipsis to see the full description.</li> </ul> <li>accession number <ul> <li>A unique number used to identify a diagnostic report. All images within a study will have the same accession number.</li> </ul> </li> <li>*Note: Your organisation may have configured the date format used in the Annalise Viewer. If so, the details you see may not match the images in this guide.</li> |

| Function                           | Details                                                                                                    |
|------------------------------------|----------------------------------------------------------------------------------------------------|
| Findings                           | <ul> <li>The suspected radiological findings detected by the Al model.</li> <li>If you hover over a finding in the Findings List: <ul> <li>it will be highlighted purple in the Findings List, and</li> <li>this finding will display on the Image Panel.</li> </ul> </li> <li>If the model detects that no findings are present, the Annalise Viewer will not contain any results (and the '<i>No findings detected</i>' message will display).</li> </ul>                                                                                                    |
| Finding count                      | The <b>Finding count</b> that displays beside each finding group indicates the number of findings in that group.                                                                                                    |
| Finding groups                     | <ul> <li>Finding groups are located on the Findings List.</li> <li>All findings are grouped according to status or type. Each finding has both a pre-defined display order and a group to which it belongs.</li> <li>The following default groups* display: <ul> <li>Priority</li> <li>Findings in this group always display.</li> </ul> </li> <li>Other <ul> <li>User added</li> <li>This group displays if a user adds any additional findings.</li> </ul> </li> <li>Technical <ul> <li>This group displays if one or more findings are classified as 'technical' (i.e. non-anatomical artefacts which occurred during the X-ray or scan).</li> </ul> </li> <li>*Your organisation can request to configure the following: <ul> <li>group names</li> <li>displaying certain findings only</li> <li>adding another group, and/or</li> <li>determining the findings that display within each group.</li> </ul> </li> </ul> |
|                                    | <u>Note</u> : As the first group will always contain findings that are<br>more clinically relevant (regardless of whether it is called<br>'Priority' or has another name), it cannot be collapsed.                                                                                                    |
| Localisation                       | The <b>Localisation</b> icon displays when localisation is associated with the finding.<br>See <i>Localisation</i> on page 19.                                                                                                    |
| Shared localisations<br>(CTB only) | The <b>Shared localisation</b> icon displays when more than one finding shares the same localisation.<br>These findings are grouped together to make it easier for the radiologist to interpret the study. Each group includes a shared localisation 'title' and the associated findings displayed underneath (each with their own confidence levels – see <i>Mini confidence bar</i> on page 22).<br>When you click this title, the shared localisation displays on the Image Panel.<br>By default, each shared localisation group will be collapsed.<br>Click the down arrow next to the title to display the associated findings or click the up arrow to collapse them.                                                                                                    |

| Function                          | Details                                                                                                    |
|-----------------------------------|----------------------------------------------------------------------------------------------------|
| Mini confidence bar<br>(CTB only) | The <b>Mini confidence bar</b> indicates the confidence level for a finding.                                         |
|                                   | It displays next to the findings that are associated with a shared localisation only.                                |
| Laterality                        | The <b>Laterality</b> icon displays if the finding is localised to left or right.                                    |
|                                   | The icon indicates the side (or sides) of the body to which the finding relates:                                     |
|                                   | • L-Left                                                                                                    |
|                                   | • <b>R</b> – Right                                                                                                   |
|                                   | • L + R – Bilateral                                                                                                  |
|                                   | See <i>Laterality</i> on page 19.                                                                                    |
| Feedback button                   | The <b>Feedback</b> button enables you to enter feedback mode and provide feedback about the AI model's performance. |
|                                   | <u>Note</u> : This button only displays if the feedback function has been enabled for your organisation.             |

#### Study Details Panel functions (CXR only)

The Study Details Panel displays for CXR studies only. It enables you to view up to three of the images that were analysed to produce the AI findings.

Click the **Study details** area in the Findings List to display the Study Details Panel (see *Findings List* on page 15).

| Function    | Details                                                                                                    |
|-------------|----------------------------------------------------------------------------------------------------|
| Study date  | Displays the date that the X-ray machine recorded the images.                                                                                                    |
|             | <u>Note</u> : Your organisation may have configured the date format<br>used in the Annalise Viewer. If so, the details you see may<br>not match the images in this guide. |
| View        | Indicates the view from which the image was taken.                                                                                                    |
| Series time | Displays the time that the X-ray machine recorded the image.                                                                                                    |

Feedback modeThe following extra functions display on the Findings List and Image Panelfunctionswhile you are using the Annalise Viewer in 'feedback mode' (see Provide<br/>feedback on page 36).

- Note: The feedback feature is not to be used for reporting product complaints. If you have a product complaint or urgent product feedback, see *Support and feedback* on page 56.
- <u>Note</u>: Feedback mode is only available if it has been enabled by your organisation.

| Function                    | Details                                                                                                    |  |
|-----------------------------|----------------------------------------------------------------------------------------------------|--|
| Study processed incorrectly | The <b>Study processed incorrectly</b> button enables you to indicate that Annalise.ai either should or should not have processed the study.                               |  |
| Add finding                 | The <b>Add finding</b> button enables you to add a finding that is missing from the study (i.e. was not identified by the Al model).                                       |  |
| Reject finding              | The <b>Reject</b> button enables you to reject a finding.                                                                                                    |  |
| Undo Reject                 | The <b>Undo Reject</b> button enables you to reinstate a previously rejected finding in the Findings List.                                                                 |  |
| Important find              | The <b>Important find</b> button displays when you hover your mouse<br>over a finding. It enables you to flag an important finding that the<br>Al model has identified.    |  |
|                             | <u>Note</u> : This option is only available if your organisation has enabled the 'trial' feedback function.                                                                |  |
| AI Feedback                 | The <b>AI Feedback</b> questions enable you to provide specific feedback about the Annalise Viewer.                                                                        |  |
|                             | <u>Note</u> : This option is only available if your organisation has<br>enabled the 'trial' feedback function. These questions can<br>be customised for your organisation. |  |
| Optional comments           | The <b>Optional comments</b> field enables you to provide additional feedback comments about the Annalise Viewer.                                                          |  |
|                             | <u>Note</u> : This option is only available if your organisation has enabled the 'trial' feedback function.                                                                |  |
| Submit feedback             | The <b>Submit feedback</b> button enables you to save and submit any feedback you have added.                                                                              |  |
|                             | Note: This option is only available if your organisation has enabled the 'trial' feedback function.                                                                        |  |
| Incorrect localisation      | The <b>Incorrect localisation</b> button enables you to indicate that you believe localisation of the current finding is incorrect.                                        |  |

# **Getting started: Annalise Viewer**

| Overview                       | <ul> <li>This section shows you</li> <li>run the Annalise Vie</li> <li>launch the Annalise</li> <li>access Annalise Ent</li> <li>access initial function</li> <li>set your user preferent</li> </ul>         | a how to:<br>ewer Adapter (if required)<br>Viewer<br>terprise (via either single sign-on or legacy access)<br>ons, and<br>rences.                                |  |
|--------------------------------|----------------------------------------------------------------------------------------------------|----------------------------------------------------------------------------------------------------|--|
| Run Annalise Viewer<br>Adapter | Depending on the type<br>Annalise Viewer Adapte                                                                                                    | of PACS that you are using, you may need to run the er to access the Annalise Viewer.                                                                            |  |
|                                | If you are using a Sectr<br>see whether the <i>Annal</i><br>installed on your comp                                                                                                    | a IDS7 PACS, contact your system administrator to<br><i>lise Viewer Adapter for Sectra IDS7</i> has been<br>uter.                                                |  |
|                                | For full details about in<br>Annalise Viewer Adapt                                                                                                    | stallation and system requirements, refer to the <i>er for Sectra IDS7 Administration Guide</i> .                                                                |  |
| Launch Annalise<br>Viewer      | You can choose whether you want the Annalise Viewer to display<br>automatically when you view a study in the PACS/RIS or you can open it<br>manually.                                                        |                                                                                                    |  |
|                                | Note: Your options ma<br>PACS/RIS.                                                                                                    | ay depend on the integration capabilities of your                                                                                                    |  |
|                                | Once open, the Annalis study.                                                                                                    | se Viewer displays the AI results for the current                                                                                                    |  |
| 1.                             | Open the PACS/RIS wo                                                                                                    | rklist.                                                                                                    |  |
|                                | <ul> <li>If the Annalise Viewer doesn't automatically display, you can either:</li> <li>open it manually, or</li> <li>update your user settings so that it displays automatically (if available).</li> </ul> |                                                                                                    |  |
|                                | Open Annalise Viewer<br><b>manually</b>                                                                                                    | <ul> <li>Either:</li> <li>open the Annalise Viewer via the Start menu on your computer, or</li> <li>click the button on the PACS/RIS viewer menu bar.</li> </ul> |  |

Update settings to open Annalise Viewer automatically Access Annalise Enterprise (using single sign-on) Single sign-on enables you to sign into both Annalise Enterprise and your Microsoft work account using a single set of credentials.

If your organisation has enabled single sign-on, you will need to enter your username and password via your internet browser through Microsoft.

<u>Note</u>: If you want to view the Annalise.ai *Privacy Policy* before you log in, click **Privacy policy** (then navigate back to the *Secure sign in* window once you have finished).

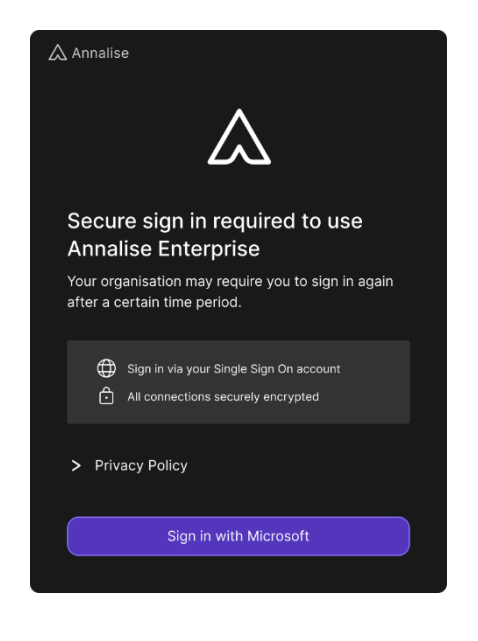

- 1. Click Sign in with Microsoft.
- **2.** On the sign-in screen that displays, type your username and password (as provided by your organisation).

Once you have successfully signed in:

| If this is the <b>first</b> time you<br>have signed into Annalise<br>Enterprise         | <ul> <li>a window will display, prompting you to read the <i>User Guide</i></li> <li>go to <i>Read User Guide</i> on page 26</li> </ul> |
|-----------------------------------------------------------------------------------------|----------------------------------------------------------------------------------------------------|
| If you have signed in <b>previously</b> and chosen to hide the <i>User Guide</i> prompt | <ul> <li>the Annalise Viewer will automatically display the Al results for the current study</li> </ul>                                 |

#### Read User Guide

Ensure that you read the *User Guide* so that you understand the features and limitations of the device as well as the indications for appropriate use.

| 🛆 Annalise                                                                                |  |
|-------------------------------------------------------------------------------------------|--|
|                                                                                           |  |
| Please read the User Guide before clinical use                                            |  |
| Ensure you understand features, limitations and<br>indications for appropriate use.       |  |
| ▲ Not intended to provide direct diagnosis           ▲         Read User Guide before use |  |
| Guides are available at annalise.ai/Guides                                                |  |
| Next                                                                                      |  |
| Don't show again                                                                          |  |

- 1. Click the option to open the Annalise.ai guides, then read the User Guide.
- 2. If you don't want this window to display again, click to select the **Don't** show again checkbox.
  - <u>Note</u>: If you select this checkbox, the next time you access Annalise Enterprise, the Annalise Viewer will automatically display the Al results for the current study.

You can still access the *User Guide* via the **Help** button at the top of the Annalise Viewer (see *Access initial functions* on page 28).

3. When you have finished, click Next.

The Annalise Viewer will display the AI results for the current study.

Access Annalise Enterprise (using legacy access) If your organisation has not enabled single sign-on, the following will occur when you first access Annalise Enterprise:

- a window will display prompting you to read the User Guide
- a message will prompt you to add your server settings (refer to the *Annalise Enterprise Administration Guide* for details)

#### Read User Guide

Ensure that you read the *User Guide* so that you understand the features and limitations of the device as well as the indications for appropriate use.

- 1. Click the option to open the Annalise.ai guides, then read the *User Guide*.
- 2. If you don't want this window to display again, click to select the **Don't** show again checkbox.
  - <u>Note</u>: If you select this checkbox, the next time you access Annalise Enterprise, the Annalise Viewer will automatically display the Al results for the current study.

You can still access the *User Guide* via the **Help** button at the top of the Annalise Viewer (see *Access initial functions* on page 28).

3. When you have finished, click Next.

The Annalise Viewer will display the AI results for the current study.

# Access initial<br/>functionsOnce open, the Annalise Viewer will display the AI results for the current<br/>study.

#### Study loading

The following will display (and the loading indicator will spin) while the study is loading:

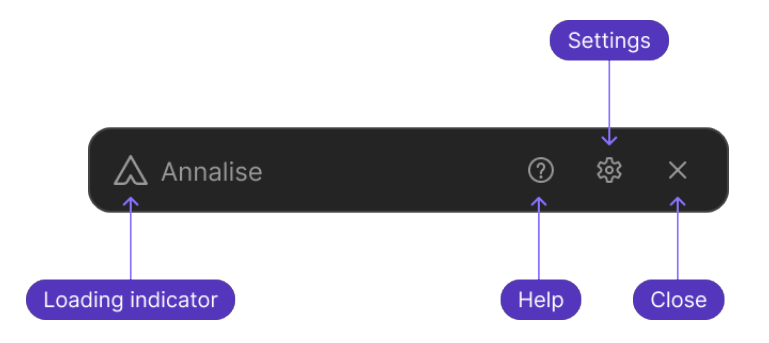

#### Study loaded

Once the study has loaded, the Findings List on the Annalise Viewer will either be collapsed or expanded, depending on the **Settings** options you choose.

See Automatically show findings on page 31.

| Findings list <b>collapsed</b>                                               | Findings list <b>expanded</b>                                                                                                    |
|------------------------------------------------------------------------------|----------------------------------------------------------------------------------------------------|
| ▲ Annalise ⑦ 錄 × Patient full-name 86Y. M PID: 11.11.11.11 DOB: 13 Jan. 1933 | Annalise <b>∂</b> Annalise <b>⑦</b> <sup>(2)</sup> × <b>Patient full-name B6Y. M</b> PID: 11.11.11.11                 DOB: 13 Jan. 1933                                                                                                    |
| > Chest X-ray         3           ACC: 1.4.372.0.3.7691         3            | <ul> <li>Chest X-ray</li> <li>21 Jan. 2022 - 9:41:37 AM<br/>2 images   ACC: 1.4.372.0.3.7691</li> <li>PRIORITY</li> <li>Peribronchial cuffing</li> <li>Simple effusion</li> <li>Scoliosis</li> <li>Spinal wedge fracture</li> <li>OTHER</li> <li>Unfolded aorta</li> <li>Aortic arch calcification</li> <li>Spinal arthritis</li> <li>Abdominal clips</li> </ul> |

#### Initial functions

| Action               | Details                                                                                                    |
|----------------------|----------------------------------------------------------------------------------------------------|
| Loading indicator    | When you first launch the Annalise Viewer, the <b>Loading indicator</b> will spin to indicate that the study is loading.                                                                                                    |
| Access Help          | Click the Help button to:<br>• view the Annalise Viewer version and UDI<br>• access the related User Guide, Performance Specifications,<br>Legal Notices and Privacy Policy<br>• Annalise<br>• Annalise<br>• Clinical decision support<br>• NALLSE VERSION<br>Viewer: 3.41<br>UDI: •+G140ANNALLSEENTP40/\$\$+7VE-A-3.4.1Y*<br>• Not intended to provide direct diagnosis<br>• Decumentation<br>• User Guide<br>• Performance Specifications<br>• Legal Notices<br>• Privacy Policy<br>Close<br>Click the Close button to return to the Annalise Viewer. |
| Set user preferences | Click the <b>Settings</b> button to update your user preferences (see<br>Set user preferences on page 30).<br><u>Note</u> : If you are using legacy access and need to update your<br>server settings, contact the Annalise.ai Professional<br>Services Team for assistance.<br>Click the <b>Close</b> button to return to the Annalise Viewer.                                                                                                    |
| Close viewer         | Click the <b>Close</b> button to minimise the Annalise Viewer so that it displays on your task bar.<br>The viewer will automatically re-open when there are new Al findings to display.                                                                                                    |
| Move viewer          | To move the Annalise Viewer to another location or screen, click<br>the viewer then drag it to the required position.                                                                                                    |
| Close application    | To close the application, right click the Annalise icon on your task bar then select <b>Quit</b> .                                                                                                    |

**Set user preferences** Follow these steps to access the *Settings* screen to select your user preferences.

 Click the Settings button at the top right of the Annalise Viewer. The Settings screen displays.

| If using legacy access                      | If using single sign-on                     |
|---------------------------------------------|---------------------------------------------|
| ▲ Annalise                                  | ▲ Annalise                                  |
| Settings<br>Changes take effect immediately | Settings<br>Changes take effect immediately |
| VIEWER SIZE                                 | VIEWER SIZE                                 |
| 100%                                        | 100%                                        |
| DISPLAY                                     | DISPLAY                                     |
| Optimise for greyscale (CXR only)           | Optimise for greyscale (CXR only)           |
| Automatically show findings                 | Automatically show findings                 |
| Automatically expand groups                 | Automatically expand groups                 |
| LANGUAGE                                    | LANGUAGE                                    |
| English                                     | English                                     |
| INACTIVE VIEWER MINIMISE IN                 | INACTIVE VIEWER MINIMISE IN                 |
| 5 minutes 🗸 🗸                               | 5 minutes                                   |
| NAME DISPLAY                                | NAME DISPLAY                                |
| (Given name) (Family name)                  | (Given name) (Family name) $\sim$           |
| Close                                       | LOGCED IN AS<br>email@annalise.ai           |
|                                             | Logout                                      |
|                                             | Close                                       |
|                                             |                                             |

2. Select your user preferences.

If you are using single sign-on, you can also:

- view the email of the user who is currently logged in, and
- click Logout to log out of Annalise Enterprise.

| Option                                | Details                                                                                                    |
|---------------------------------------|----------------------------------------------------------------------------------------------------|
| Viewer size                           | Click to select the size that you want the viewer to display on your screen.                                                                                                    |
| Optimised for<br>greyscale (CXR only) | <ul> <li>This option enables you to optimise the greyscale image:</li> <li>if you select this option (for example, if your CXR radiography monitor is greyscale only), the user interface will remove reliance on colours to display findings</li> <li>if you <u>don't</u> select this option, the user interface will use colour to highlight findings</li> </ul>              |
| Automatically show findings           | <ul> <li>This option enables you to automatically show findings when you are viewing a study:</li> <li>if you select this option, the Findings List will automatically display the findings</li> </ul>                                                                                                    |
|                                       | <ul> <li>if you <u>don't</u> select this option (or if the automatic option is not available), you will need to manually expand the Findings List:</li> <li>open the Annalise Viewer (see <i>Open Annalise Viewer manually</i> on page 24)</li> <li>click the <b>Modality type</b> on the Findings List (see <i>Modality type</i> on page 20)</li> </ul>                        |
| Automatically<br>expand groups        | <ul> <li>This option enables you to automatically expand all finding groups when the Findings List displays:</li> <li>if you select this option, all groups will be expanded</li> <li>if you <u>don't</u> select this option, only the 'Priority' findings group (or your organisation's equivalent) will be expanded</li> <li>See <i>Finding groups</i> on page 21.</li> </ul> |
| Language                              | Select the relevant language to display.                                                                                                    |
| Inactive viewer<br>minimise in        | Select the inactive time period after which the viewer will be automatically minimised.                                                                                                    |
| Name display                          | <ul> <li>You can choose how you would like the patient name to display.<br/>Options include:</li> <li>(Given name) (Family name)</li> <li>(Family name) (Given name)</li> <li>(Family name), (Given name)</li> </ul>                                                                                                    |

3. When you have finished, click **Close** to return to the Annalise Viewer.

## **Using the Annalise Viewer**

# **Review Al findings** The Annalise Viewer displays the suspected radiological findings for a study in the Findings List (the results that display depend on the configuration set by your organisation).

This section shows you how to:

- verify the patient's details
- review the findings
- interpret the confidence level of each finding

#### Verify patient details

**1.** Launch the Annalise Viewer.

See Launch Annalise Viewer on page 24.

- To verify the patient's details, check that the Patient ID and Accession No. (ACC) on the Findings List match those on the study loaded in the PACS viewer.
  - <u>Note</u>: Your organisation may have configured the patient ID label used in the Annalise Viewer. If so, the details you see may not match the images in this guide.

#### Review the findings

Multiple findings with varying degrees of confidence may display. In these instances, it is important to use your clinical judgement when reviewing all findings.

1. Use the following functions to help you review the findings:

| Function                                         | Details                                                                                                    |
|--------------------------------------------------|----------------------------------------------------------------------------------------------------|
| Show images<br>analysed for the<br>current study | <ul> <li>Select a finding in the Findings List to display it in the Image Panel.</li> <li>For <u>CXR</u> studies, you can view: <ul> <li>both the current image in the Image Panel, and</li> <li>up to three other images that have been analysed for the current study (click the <b>Study details</b> on the Findings List to display these images)</li> <li>See <i>Study Details Panel (CXR only)</i> on page 15.</li> </ul> </li> <li>For <u>CTB</u> studies, all of the images display in the Image Panel. Click and drag the <b>Scroll thumb</b> (or use your mouse wheel) to scroll through these images. See: <ul> <li><i>Scroll thumb/Current slice</i> on page 19</li> <li><i>Slice scrollbar</i> on page 18</li> </ul> </li> </ul> |
| Switch between<br>views                          | <ul> <li>On some clinical findings, the regions of interest may be highlighted on multiple views.</li> <li>To switch between views, click the View Switcher to navigate to other available views (the highlighted icon indicates the active view).</li> <li>For <u>CTB</u> studies, you can also use the Width/level to view the relevant pre-configured window presets.</li> <li>See:</li> <li>View switcher on page 18</li> <li>Width/level on page 18</li> </ul>                                                                                                    |
| Identify the number<br>of findings present       | <ul> <li>A number displays in the following locations to indicate the number of findings identified by the AI model:</li> <li>beside the <b>Modality type</b> (total number of findings), and</li> <li>next to each findings group (total for that group).</li> <li>Click the down arrow beside any findings with shared localisations to view all associated findings (see <i>Shared localisations</i> on page 21).</li> </ul>                                                                                                    |

| Function                                               | Details                                                                                                    |
|--------------------------------------------------------|----------------------------------------------------------------------------------------------------|
| Review regions of<br>interest (ROI)                    | If present, regions of interest (ROI) will be highlighted on the image displayed in the Image Panel.                                                                                                    |
|                                                        | <u>Note</u> : The <b>Localisation toggle</b> must be switched on to view localisation or laterality (see <i>Localisation toggle</i> on page 19).                                                                                 |
| View localisation                                      | If localisation is associated with a finding, a <b>Localisation</b> icon will display next to the finding name in the Findings List and a purple overlay will display on the image when you select the finding.                  |
|                                                        | For <u>CTB</u> studies, you can also use the scroll thumb to scroll through the areas highlighted in purple on the slice scrollbar.                                                                                              |
| View laterality                                        | If the finding is not localised to a specific area, a <b>Laterality</b> icon will display next to the finding name in the Findings List and a purple arrow (or arrows) will display on the image when you select the finding.    |
| Localisation does<br>not display                       | If the AI model indicates that a finding is present and its location<br>is obvious to the clinician, localisation will not display for that<br>finding (and the <b>Localisation</b> icon will not show in the Findings<br>List). |
|                                                        | To check which findings display localisation, see the <i>Findings list</i> on page 58.                                                                                                    |
| Switch localisation/<br>laterality option on or<br>off | To switch the localisation/laterality option on or off, click the <b>Localisation toggle</b> at the bottom of the Image Panel.                                                                                                   |
|                                                        | See <i>Localisation toggle</i> on page 19.                                                                                                    |

#### Interpret the confidence level

A default confidence threshold for each finding will be provided for your organisation. For a finding to be considered present in the study, it must therefore have a score greater than this threshold.

For each finding, the AI model provides:

- a prediction score, and
- a 95% confidence interval.

This information is displayed on the confidence bar on the Image Panel.

#### See:

- Confidence bar on page 19
- Confidence threshold on page 19
- *Confidence Interval* on page 19

Refer to the following examples:

| Confidence level  | Interpretation                                                                                                    |
|-------------------|----------------------------------------------------------------------------------------------------|
| Higher confidence | <ul> <li>The prediction score is above the confidence threshold</li> <li>The confidence interval is above the confidence threshold</li> <li>The finding is most likely present in the study</li> </ul>             |
| ABSENT            | PRESENT                                                                                                    |
| Lower confidence  | <ul> <li>The prediction score is above the confidence threshold</li> <li>The lower border of the confidence interval is below the confidence threshold</li> <li>The finding may be present in the study</li> </ul> |
| ABSENT            | PRESENT                                                                                                    |

**Provide feedback** The feedback function enables you to provide feedback about the Al model's performance.

Depending on the feedback mode you are using, you can:

- flag an incorrect study
- flag an incorrect localisation
- add missing findings
- reject (and 'unreject') findings
- mark findings as an 'important find'
- <u>Note</u>: The feedback feature is not to be used for reporting product deficiencies. If you have feedback about a product deficiency, see *Support and feedback* on page 56.

The following types of feedback are available:

| Feedback mode     | Usage                                                                                                    |
|-------------------|----------------------------------------------------------------------------------------------------|
| Trial feedback    | Usually enabled when you are using Annalise Enterprise as part of an evaluation during a trial period.                                                                                                    |
|                   | 1. Refer to the table below for feedback options.                                                                                                    |
|                   | 2. To save and submit your feedback, click <b>Submit feedback</b> .                                                                                                    |
| Al model feedback | Your organisation can choose to switch this function on or off.                                                                                                    |
|                   | <ol> <li>If the feedback options don't automatically display, go to the<br/>bottom right of the Findings List and click the Feedback<br/>('flag') button (see <i>Feedback mode: Findings List (Al model</i><br/><i>feedback)</i> on page 16).</li> </ol> |
|                   | 2. Refer to the table below for feedback options.                                                                                                    |
|                   | 3. To save and submit your feedback, click the <b>Feedback</b> button again.                                                                                                    |

#### Feedback options

| Option                            | Steps                                                                                                    |
|-----------------------------------|----------------------------------------------------------------------------------------------------|
| Flag an incorrect<br>study        | If a study has been incorrectly processed, click the <b>Study</b><br><b>processed incorrectly</b> ('flag') button at the top of the Findings<br>List.<br>To undo this action, click the button again to remove the flag. |
| Flag an incorrect<br>localisation | If you feel that the localisation of the current finding is incorrect, click the <b>Incorrect localisation</b> button at the bottom right of the Image Panel.                                                            |
|                                   | A flag will display to the right of the finding on the Findings List.                                                                                                    |
|                                   | To undo this action, click the button on the Image Panel again to remove the flag.                                                                                                    |
| Option                                   | Steps                                                                                                    |
|------------------------------------------|----------------------------------------------------------------------------------------------------|
| Add a missing<br>finding                 | <ul> <li>If a finding is missing from the study:</li> <li>1. Click Add Finding at the bottom of the Findings List</li> <li>2. Type the name of the finding in the Enter Finding field <ul> <li>if the finding displays, click to select the finding</li> <li>if the finding <u>doesn't</u> display, type the full name of the finding, then click Add New</li> </ul> </li> <li>The new finding will display under the User added finding group.</li> </ul> |
|                                          | See <i>Finding groups</i> on page 21.                                                                                                    |
| Reject an incorrect finding              | If you determine that an AI finding that displays in the Findings<br>List is not present in the study, click the <b>Reject</b> button beside the<br>finding name.<br>The finding name will display as strikethrough text.                                                                                                    |
| Undo a rejected finding                  | If you have rejected a finding but want to undo this action (and reinstate the finding in the Findings List), click the <b>Undo Reject</b> button beside the finding name.                                                                                                    |
| Mark a finding as an<br>'important find' | If you determine that the AI model has identified an important finding that may otherwise have been missed, click the <b>Important find</b> button.<br><u>Note</u> : This option can only be used during trial feedback.                                                                                                    |
| Feedback questions                       | Click to select any question/s if they apply.                                                                                                    |
|                                          | <u>Note</u> : This option can only be used during trial feedback.<br>The questions can be customised for your organisation.                                                                                                    |
| Provide extra                            | Type any extra comments in the <b>Optional comments</b> field.                                                                                                    |
| comments                                 | Note: This option can only be used during trial feedback.                                                                                                    |

## **Annalise Secondary Capture**

### **Annalise Secondary Capture functions**

| Overview        | The following section outlines the functions available on Annalise Secondary Capture.                                                  |
|-----------------|----------------------------------------------------------------------------------------------------|
| Main components | <ul> <li>Annalise Secondary Capture includes the following:</li> <li>Info bar</li> <li>Summary Panel</li> <li>Finding Panel</li> </ul> |
| Info bar        | The Info bar displays at the top of all screens and includes information about the current study.                                      |
|                 |                                                                                                    |

See Info bar on page 44.

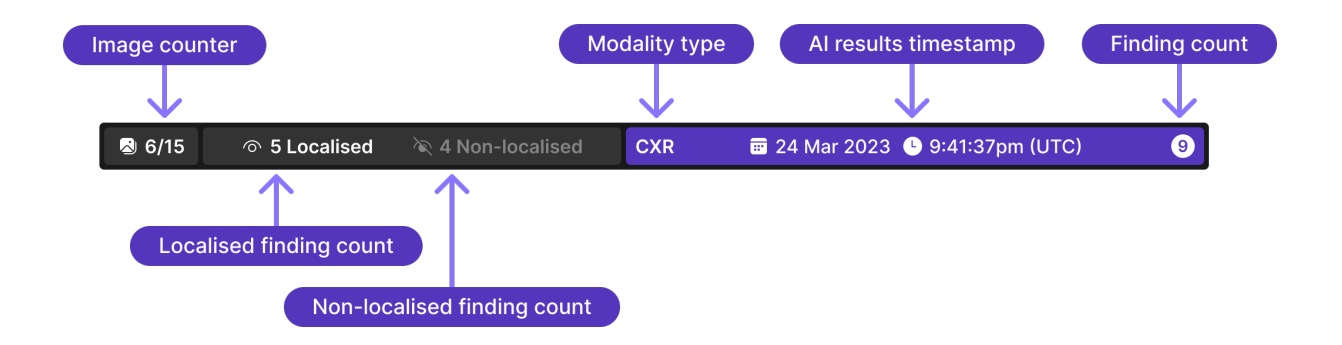

**Summary Panel** The Summary Panel is the first panel that displays when you view Annalise Secondary Capture.

It includes instructions about using Annalise Secondary Capture and displays the images that were analysed for the current study.

It also displays the findings that have been identified by the AI algorithm.

See:

- Summary Panel on page 40
- Summary Panel on page 44

#### Findings detected

The following example shows a study in which findings have been detected.

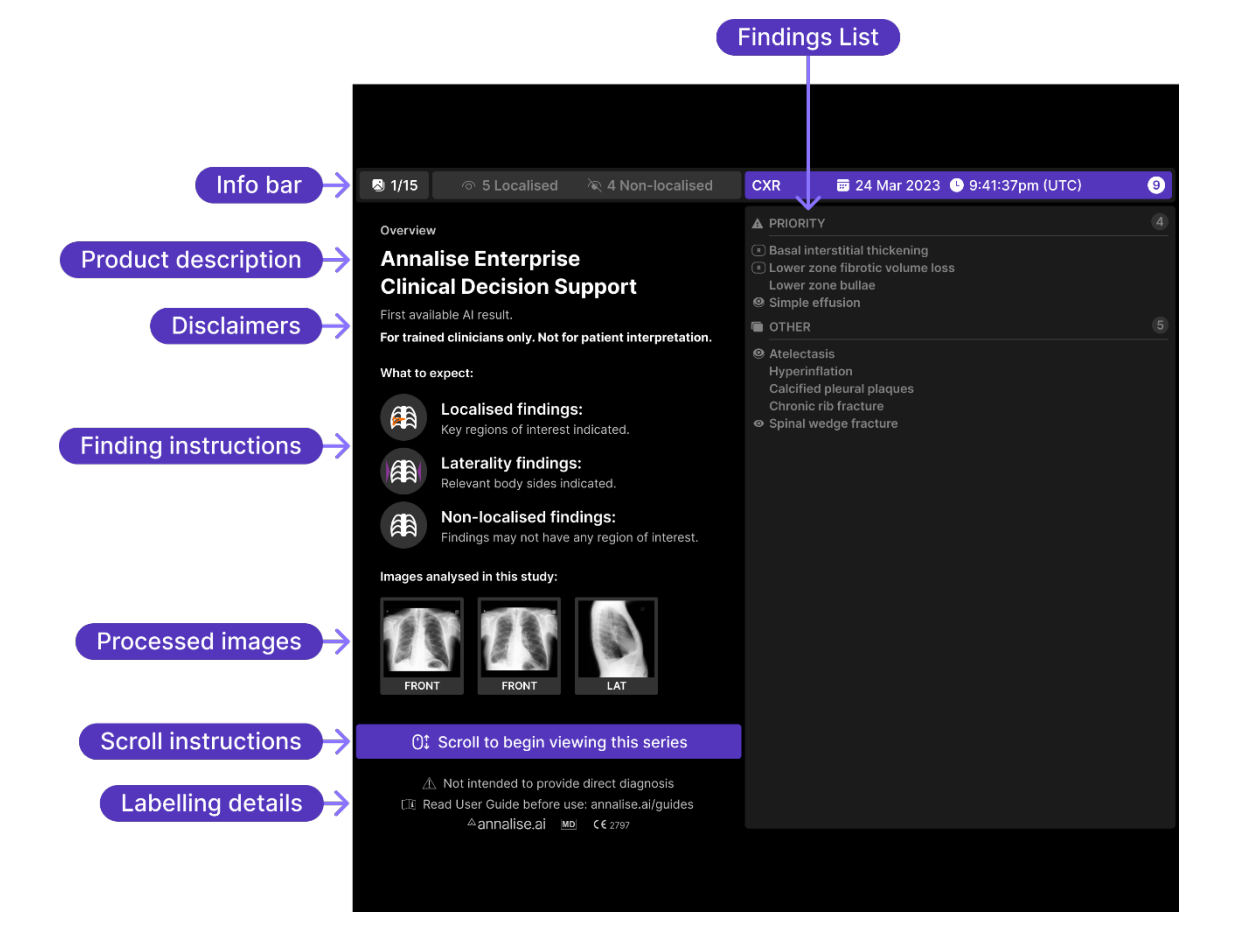

#### No findings detected

The following example shows a study for which no findings have been detected.

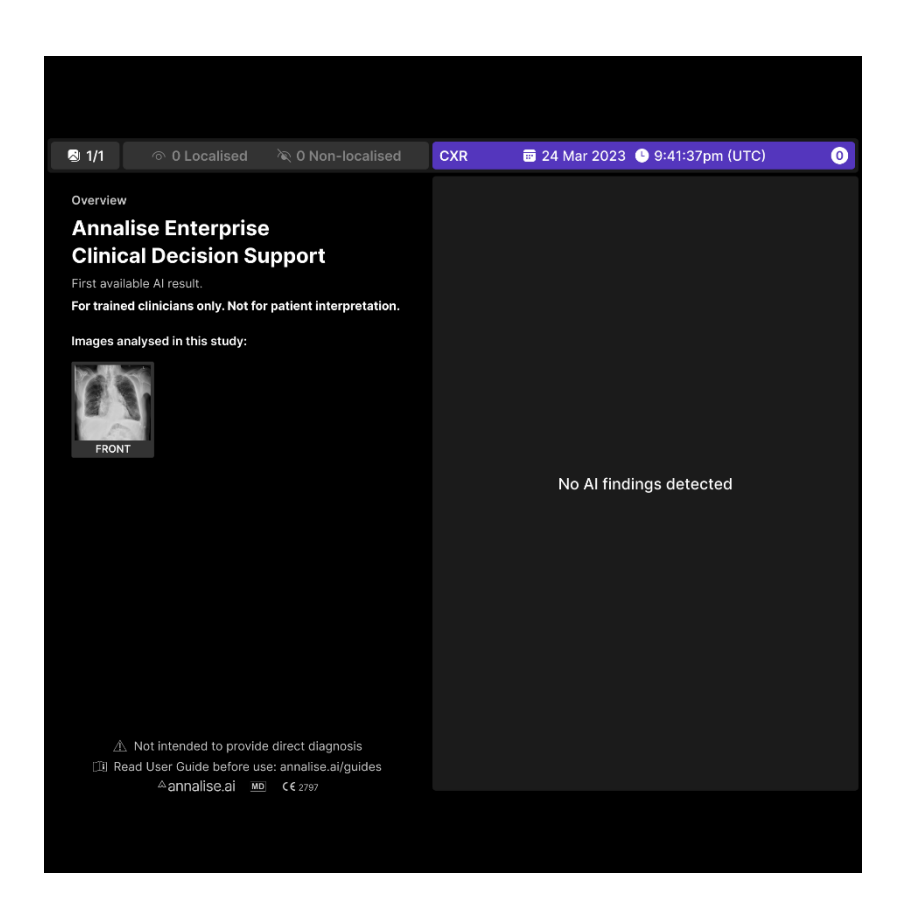

**Finding Panel** If findings are detected for a study, the Finding Panel will display as you scroll through the results.

One or more CXR images will display per finding (depending on the number of images analysed by the Al algorithm).

By default, the findings display in order of clinical severity (as determined by Annalise.ai expert radiologists) but you can configure this order to meet your requirements.

See Finding Panel on page 46.

#### Localisation

The following example shows a study with localised findings.

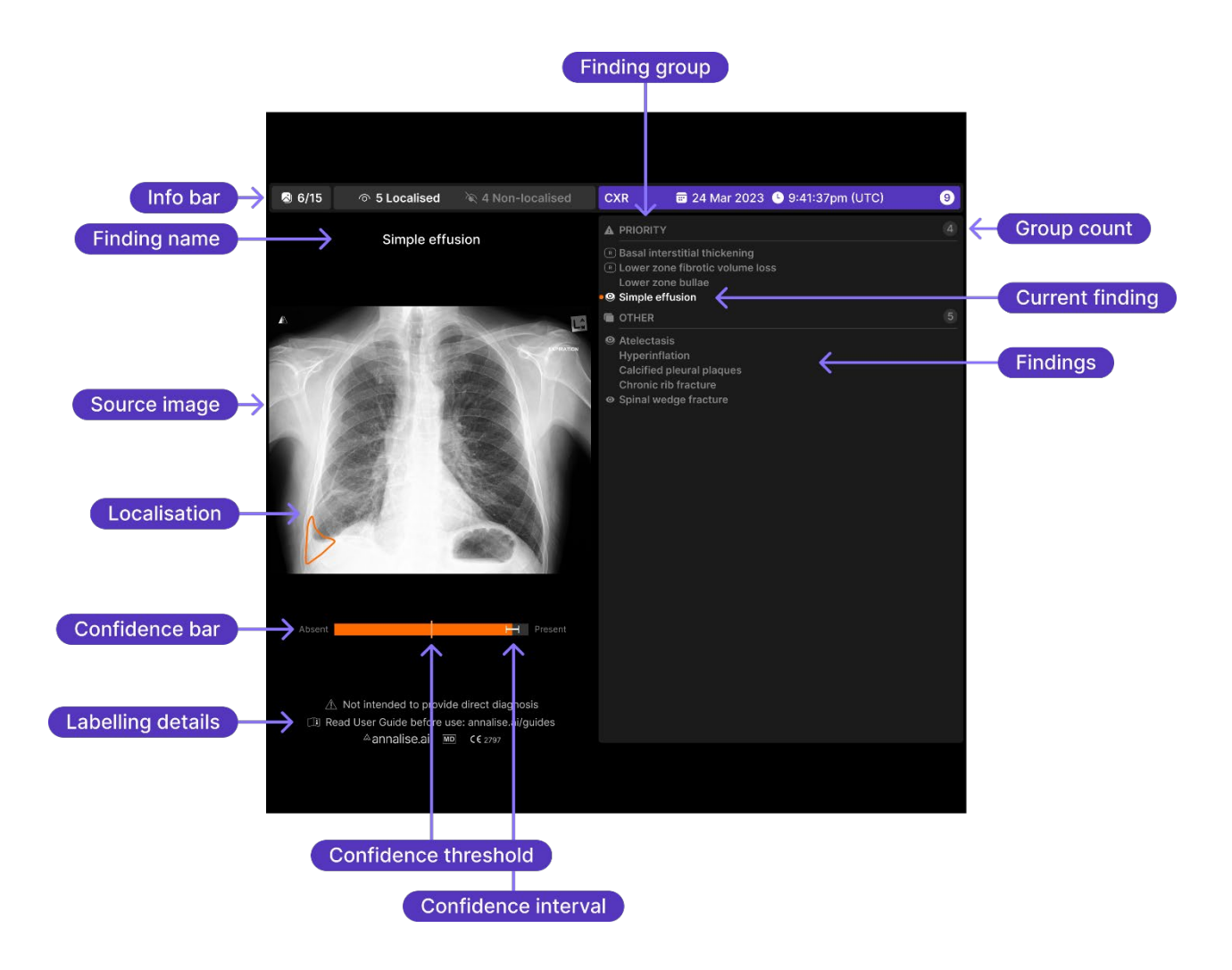

### Laterality

The following example shows a study with localised findings (laterality).

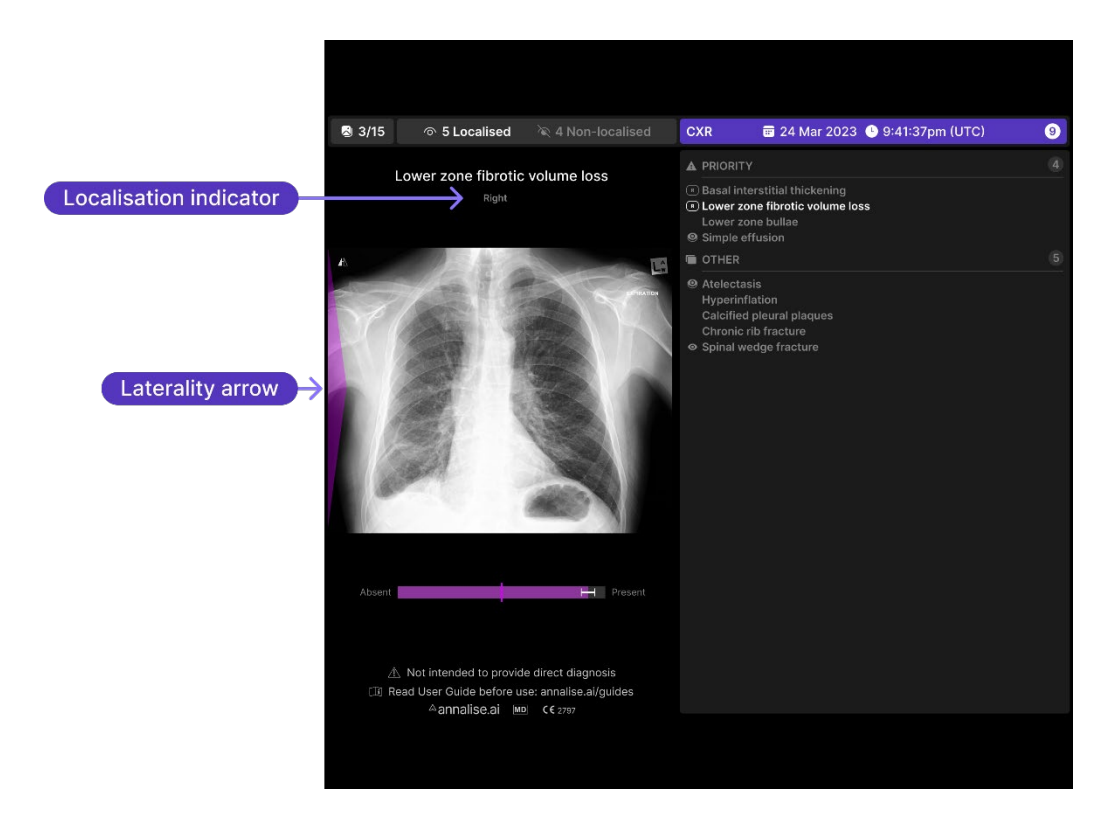

### Non-localised findings

The following example shows a study with non-localised findings.

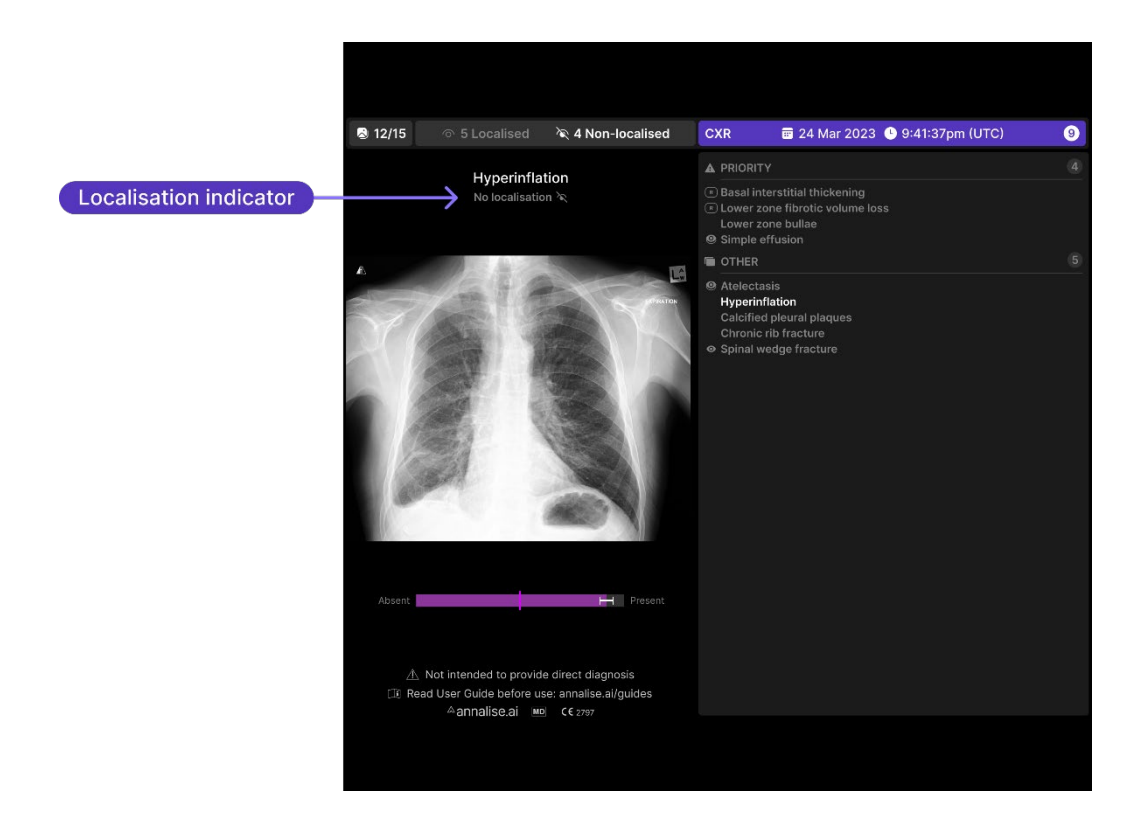

Info bar components The following components display on the Info bar:

| Component                   | Details                                                                                                    |  |
|-----------------------------|----------------------------------------------------------------------------------------------------|--|
| Image counter               | The <b>Image counter</b> indicates the position of the current image within the total number of images in the study.                                                                                              |  |
| Localised finding count     | The total number of localised findings displayed in the result.<br>The icon beside the finding count also displays in the Findings<br>List to indicate that a finding is localised.                               |  |
| Non-localised finding count | The total number of non-localised findings displayed in the result.<br>The icon beside the finding count also displays in the Findings List to indicate when a finding is non-localised.                          |  |
| Modality type               | The <b>Modality type</b> indicates the current modality (i.e. CXR).                                                                                                    |  |
| Al results timestamp        | The date and time that the AI results were detected displays in the middle of the Info bar.                                                                                                    |  |
| Finding count               | The <b>Finding count</b> indicates the total number of findings detected in the result.<br>This includes both the number of findings that display in the Findings List and the total number of detected findings. |  |

### Summary Panel

The following components display on the Summary Panel:

| · · · · · · · · · · · · · · · · · · · |  |  |
|---------------------------------------|--|--|
| componente                            |  |  |
| components                            |  |  |
| -                                     |  |  |
|                                       |  |  |

| Component           | Details                                                                                                    |  |
|---------------------|----------------------------------------------------------------------------------------------------|--|
| Info bar            | The <b>Info bar</b> displays at the top of the panel.                                                                                                    |  |
|                     | See <i>Info bar</i> on page 44.                                                                                                    |  |
| Product description | The product name ('Annalise Enterprise') and product description.                                                                                                    |  |
| Disclaimers         | 'First available Al result'                                                                                                    |  |
|                     | If multiple predictions are triggered (for example, if additional<br>images in the study were routed to Annalise Secondary Capture<br>a few minutes after the first images were sent), only the first<br>successfully completed AI result will display. |  |
|                     | See:                                                                                                    |  |
|                     | Processed images on page 45                                                                                                    |  |
|                     | Not all images in the study are present in the Secondary     Capture result on page 55                                                                                                    |  |
|                     | 'For trained clinicians only. Not for patient interpretation'                                                                                                    |  |
|                     | See Intended user on page 6.                                                                                                    |  |

| Component            | Details                                                                                                    |
|----------------------|----------------------------------------------------------------------------------------------------|
| Finding instructions | The <b>Finding instructions</b> outline the available outcomes that can display while you are viewing images in the study.                                            |
|                      | Each image will display one of these outcomes (depending on the findings detected).                                                                                   |
|                      | These include:                                                                                                    |
|                      | Localised findings                                                                                                    |
|                      | Key regions of interest are indicated.                                                                                                    |
|                      | Laterality findings                                                                                                    |
|                      | Relevant sides of the body are indicated.                                                                                                    |
|                      | Non-localised findings                                                                                                    |
|                      | Findings may not have any region of interest.                                                                                                    |
|                      | Note: These instructions do not display if there are no findings detected.                                                                                            |
| Processed images     | The images that have been analysed in this study to produce the AI findings.                                                                                          |
| Scroll instructions  | Depending on the options available on your PACS, you can use any of the following actions to scroll through the results:                                              |
|                      | click and drag                                                                                                    |
|                      | use the wheel on your mouse                                                                                                    |
|                      | use the arrow keys on your keyboard                                                                                                    |
|                      | <u>Note</u> : These instructions do not display if no findings are detected.                                                                                          |
| Labelling details    | Labelling details include:                                                                                                    |
|                      | product warning                                                                                                    |
|                      | • instructions about reading the <i>Annalise Enterprise User Guide</i> before using the product                                                                       |
|                      | Annalise.ai trademark                                                                                                    |
|                      | Medical Device and CE labelling symbols                                                                                                    |
|                      | Note: To check other labelling details (such as product name, software version, UDI and manufacturer name and address), check the DICOM metadata in your PACS viewer. |
| Findings List        | The Findings List includes all findings detected by the Al algorithm for the current study.                                                                           |
|                      | You can access further details about these findings as you scroll through the list. See <i>Findings</i> on page 47.                                                   |
|                      | There are a maximum number of findings that can display. If the number of findings detected by the AI algorithm exceeds this number:                                  |
|                      | the highest priority findings will display first                                                                                                    |
|                      | <ul> <li>the additional findings detected (but not shown) will have a<br/>lower priority than those that display</li> </ul>                                           |
|                      | <ul> <li>the number of additional findings detected (but not shown)<br/>will be indicated at the bottom of the Findings List</li> </ul>                               |
|                      | <u>Note</u> : If no findings are detected, the 'No AI findings detected' message displays.                                                                            |

### Finding Panel components

The following components display on the Finding Panel:

| Component               | Details                                                                                                    |
|-------------------------|----------------------------------------------------------------------------------------------------|
| Info bar                | See Info bar on page 44.                                                                                                    |
| Finding name            | The <b>Finding name</b> displays the name of the current finding in the Findings List.                                                                                                    |
| Localisation indicator  | <ul> <li>Indicates whether localisation is available for the current finding.</li> <li>Options that can display include: <ul> <li>Right – indicates right laterality</li> <li>Left – indicates left laterality</li> <li>Bilateral – indicates both left and right laterality</li> <li>No localisation</li> <li>[Blank] – indicates that localisation is available</li> </ul> </li> </ul>                                                                                                    |
| Source image            | <ul> <li>The CXR image analysed in the study that is relevant to the current finding.</li> <li><u>Note</u>: Each finding may display one or more source images as you scroll through the list.</li> </ul>                                                                                                    |
| Localisation            | <ul> <li>If localisation is associated with the current finding: <ul> <li>a unique colour will be assigned to the finding</li> <li>a region of interest outline in this colour will display over the relevant area in the image</li> <li>the Confidence bar will be highlighted in this colour, and</li> <li>a dot of this colour will display beside the finding in the Findings List.</li> </ul> </li> <li>Note: Colours are randomly selected and <u>do not indicate priority</u>.</li> </ul>                                                                            |
| Laterality              | <ul> <li>If localisation is available for the current finding but cannot be localised to a specific area:</li> <li>a purple Laterality arrow will indicate laterality on the left, right (or bilateral) sides of the image, and</li> <li>the Confidence bar will be highlighted purple.</li> </ul>                                                                                                    |
| Confidence bar          | <ul> <li>The Confidence bar provides a visual indication of the likelihood that a particular finding is present.</li> <li>It enables you to see the relationship between the Confidence threshold and the 95% Confidence interval.</li> <li>The colour of the Confidence bar depends on whether the current finding is localised or not. If the current finding is:</li> <li>localised, the Confidence bar will display in the same colour as the localisation outline in the Source image</li> <li>non-localised, the Confidence bar will be highlighted purple</li> </ul> |
| Confidence<br>threshold | The <b>Confidence threshold</b> is the score below which the Al model is no longer confident that a finding is present.                                                                                                    |

| Function            | Details                                                                                                    |  |
|---------------------|----------------------------------------------------------------------------------------------------|--|
| Confidence Interval | The 95% <b>Confidence Interval</b> is a fixed number that's added to or subtracted from the calculated confidence score.                                                                                                    |  |
|                     | It indicates the probability of the AI model reporting a false positive (i.e. not actually present in the image).                                                                                                    |  |
| Labelling details   | See <i>Labelling details</i> on page 45.                                                                                                    |  |
| Finding groups      | Finding groups are located on the Findings List.                                                                                                    |  |
|                     | All findings are grouped according to status or type. Each finding has both a pre-defined display order and a group to which it belongs.                                                                                                    |  |
|                     | The following default groups* display:                                                                                                    |  |
|                     | • Priority                                                                                                    |  |
|                     | • Other                                                                                                    |  |
|                     | Technical     This group displays if any or more findings are classified as                                                                                                    |  |
|                     | technical' (i.e. non-anatomical artefacts which occurred during the X-ray or scan).                                                                                                    |  |
|                     | *Your organisation can request to configure the following:                                                                                                    |  |
|                     | group names                                                                                                    |  |
|                     | displaying certain findings only                                                                                                    |  |
|                     | adding another group, and/or                                                                                                    |  |
|                     | determining the findings that display within each group.                                                                                                    |  |
| Group count         | The <b>Group count</b> that displays beside each finding group indicates the number of findings in that group.                                                                                                    |  |
| Findings            | <ul> <li>The suspected radiological findings detected by the AI model display in the Findings List.</li> <li>The name of the current finding will be highlighted as you scroll through the list.</li> <li>If localisation is associated with the current finding, a coloured dot will display beside the finding name in the Findings List (see <i>Localisation</i> on page 19).</li> </ul>                                                                                                    |  |
|                     |                                                                                                    |  |
|                     |                                                                                                    |  |
|                     | If the model detects that there aren't any findings for the study, the ' <i>No findings detected</i> ' message will display.                                                                                                    |  |
| Finding icons       | The following icons display in the Findings List when localisation or laterality is associated with the finding.                                                                                                    |  |
| Localisation        | • Localisation is associated with the finding.                                                                                                    |  |
| Shared localisation | Output the series of the series of the se |  |
| Laterality          | <ul> <li>Indicates the side (or sides) of the body to which the finding relates:</li> <li>L - Left</li> <li>R - Right</li> <li>L + R - Bilateral</li> <li>See Laterality on page 19.</li> </ul>                                                                                                    |  |

### Getting started: Annalise Secondary Capture

| Overview                             | <ul><li>This section shows you how to:</li><li>access Annalise Secondary Capture, and</li><li>view the results.</li></ul> |
|--------------------------------------|----------------------------------------------------------------------------------------------------|
| Access Annalise<br>Secondary Capture | Annalise Secondary Capture results are inserted into your PACS and display alongside the patient's source images.         |
| 1.                                   | Go to your PACS and open the patient study.                                                                               |
|                                      | The Annalise Secondary Capture results will automatically display as an additional series within the patient study.       |
| View the results                     |                                                                                                    |
| 1.                                   | Select the Annalise Secondary Capture series and scroll through the results to view the AI model findings.                |
|                                      | More than one image may display per finding.                                                                              |
|                                      | See:                                                                                                    |
|                                      | <ul> <li><i>Finding Panel</i> on page 42</li> <li><i>Finding Panel</i> on page 46</li> </ul>                              |
|                                      | Scroll instructions on page 45                                                                                            |
| 2.                                   | Go to <i>Review AI findings</i> on page 49.                                                                               |
|                                      |                                                                                                    |
|                                      |                                                                                                    |

**Overview** Annalise Secondary Capture displays the suspected radiological findings for a study in the Findings List (the results that display depend on the configuration set by your organisation).

This section shows you how to:

- review the AI findings
- · interpret the confidence level of each finding

**Review Al findings** Multiple findings with varying degrees of confidence may display. In these instances, it is important to use your clinical judgement when reviewing all findings.

- Function Details Show images The Summary Panel displays the images analysed for the current analysed for the study (and their associated view). current study See: Summary Panel on page 40 Summary Panel on page 44 Identify the number A number displays in the following locations to indicate the of findings present number of findings identified by the AI model: Finding count on the Info bar (total number of findings) ٠ Group count next to each finding group (total for that group) Review regions of If present, regions of interest will be highlighted on the image. interest (ROI) View localisation If localisation is associated with a finding, the Localisation icon will display next to the finding name and a coloured outline will display on the image. See: Localisation on page 19 Finding icons on page 47 View laterality If the finding is not localised to a specific area, the Laterality icon will display next to the finding name and a coloured arrow (or arrows) will display on the image. See: Laterality on page 46 Finding icons on page 47 Localisation does If localisation is not associated with a finding, the image will not be highlighted and no icon will display in the Findings List. not display To check which findings display localisation, see the Findings list on page 58.
- **1.** Use the following functions to help you review the findings:

Interpret the<br/>confidence levelA default confidence threshold for each finding will be provided for your<br/>organisation. For a finding to be considered present in the study, it must<br/>therefore have a score greater than this threshold.

For each finding, the AI model provides:

- a prediction score, and
- a 95% confidence interval.

This information is displayed on the confidence bar on the Image Panel. See:

- *Confidence bar* on page 19
- Confidence threshold on page 19
- *Confidence Interval* on page 19

Refer to the following examples:

| Confidence level  | Interpretation                                                                                                    |
|-------------------|----------------------------------------------------------------------------------------------------|
| Higher confidence | <ul> <li>The prediction score is above the confidence threshold</li> <li>The confidence interval is above the confidence threshold</li> <li>The finding is most likely present in the study</li> </ul>             |
| ABSENT            | PRESENT                                                                                                    |
| Lower confidence  | <ul> <li>The prediction score is above the confidence threshold</li> <li>The lower border of the confidence interval is below the confidence threshold</li> <li>The finding may be present in the study</li> </ul> |
| ABSENT            | PRESENT                                                                                                    |

# Troubleshooting and support

### Troubleshooting

## Problems and solutions

If you have issues with the Annalise Enterprise application, refer to the following tables.

If you are still unable to resolve the issue, contact the Annalise.ai Professional Services Team.

### Annalise Viewer

| Problem                                                                                                    | Solution                                                                                                    |
|----------------------------------------------------------------------------------------------------|----------------------------------------------------------------------------------------------------|
| Missing server settings<br>Organisation details are incomplete.                                                                                                    | Contact the Annalise.ai Professional Services<br>Team.                                                                                                    |
| Application unresponsive<br>After loading a study in the PACS<br>viewer, the Annalise Viewer does<br>not respond.                                                         | <ul> <li>Follow these steps:</li> <li>3. Check that the study is a CR (Computed Radiography), DX (Digital Radiography) or CT brain.</li> <li>4. Click on the Desktop Peek area in the taskbar twice (bottom right hand corner if taskbar is at the bottom)</li> <li>5. Quit the Annalise Viewer, then open it again.</li> <li>6. Attempt to re-load the study.</li> <li>If the problem persists, contact the Annalise.ai Professional Services Team.</li> </ul> |
| Application unresponsive with<br>Sectra PACS<br>The Annalise Viewer is<br>unresponsive when a study is<br>loaded.<br>Sectra PACS warns that the viewer<br>is out of sync. | <ol> <li>Follow these steps:</li> <li>Ensure the Annalise Viewer Adapter is running<br/>in the System Tray.</li> <li>Ensure the Sectra Desktop Sync functionality<br/>is enabled.</li> <li>Quit then restart the Annalise Viewer Adapter.</li> <li>If required, contact your internal IT support team<br/>for assistance.</li> </ol>                                                                                                    |
| Unexpected finding change<br>When viewing a study, the Al<br>findings change unexpectedly.                                                                                | Some software systems may encounter this error<br>when viewing studies in multiple windows.<br>The Annalise Viewer will synchronise with the<br>currently selected window.<br>Ensure that the shortcut key mapping in the PACS<br>viewer is mapped correctly.                                                                                                    |

### Annalise Viewer (cont.)

| Problem                                                                                                    | Solution                                                                                                    |
|----------------------------------------------------------------------------------------------------|----------------------------------------------------------------------------------------------------|
| Out of scope study<br>After loading a study in the PACS<br>viewer, either of the following errors<br>display:<br>• <i>'Must be 16yrs+ for AI analysis'</i><br>• <i>'Must be 18yrs+ for AI analysis'</i>                                                                                                    | <ul> <li>Annalise Enterprise only supports studies for patients who are:</li> <li>16 years or older (for CXR), or</li> <li>18 years or older (for CTB).</li> <li>Annalise Enterprise uses DICOM tags to determine age.</li> </ul>                                                                                                    |
| Maintenance<br>The following message displays:<br><i>'Maintenance in progress.</i><br><i>Annalise.ai will be available soon'</i>                                                                                                    | The application is currently undergoing<br>maintenance (such as installing upgrades).<br>Once maintenance is complete, you will be able to<br>use the application as normal.                                                                                                    |
| <ul> <li>Out of scope study</li> <li>After loading a study in the PACS viewer, one of the following errors displays in the Annalise Viewer: <ul> <li>'PA/AP image required for Al analysis'</li> <li>'Chest X-ray required for Al analysis'</li> <li>'Chest X-ray required for Al analysis'</li> <li>'Study not supported'</li> <li>'Unable to detect a non-contrast brain series'</li> <li>'Unable to detect series for processing'</li> <li>'Slice thickness is above the threshold of XX mm'</li> <li>'Slice thickness is below the threshold of XX mm'</li> </ul> </li> <li>Error codes: <ul> <li>007, 008, 032, 033, 034, 035, 036, 037, 038, 039, 040, 041, 042, 043, 044, 045, 046, 047, 048, 049, 050, 051, 053</li> </ul> </li> </ul> | <ul> <li>The study does not meet the minimum requirements for Al processing:</li> <li>Annalise Enterprise only supports studies containing chest X-rays or brain CT scans</li> <li>the study must contain at least one PA or AP image or supported CT views (see <i>Supported scan types</i> on page 9)</li> <li>Annalise Enterprise includes an Al feature that determines whether:</li> <li>the image is a chest X-ray or brain CT, and</li> <li>if there is a PA or AP image or supported brain image.</li> <li>Al models have an error margin. On rare occasions, Annalise Enterprise will not recognise a chest X-ray or brain CT and this error will display.</li> <li>For further details, contact the Annalise.ai Professional Services Team and quote the error code.</li> </ul> |
| Not processing<br>After loading a study in the PACS<br>viewer, the following message<br>displays in the Annalise Viewer:<br><i>Results pending'</i>                                                                                                    | The study is currently being analysed.<br>The application will wait for up to one minute for<br>results.<br>If the problem persists, contact your internal IT<br>support team.                                                                                                    |
| Error 004<br>After loading a study in the PACS<br>viewer, the following message<br>displays in the Annalise Viewer:<br><i>'Cannot reach Annalise.au servers:</i><br><i>(Error: 004) Please contact support'</i>                                                                                                    | Check your internet connection.<br>If your internet connectivity is OK and the problem<br>continues, contact your internal IT support team.                                                                                                    |

### Annalise Viewer (cont.)

| Problem                                                                                                    | Solution                                                                                                    |
|----------------------------------------------------------------------------------------------------|----------------------------------------------------------------------------------------------------|
| No results<br>After loading a study in the PACS<br>viewer, the following error displays<br>in the Annalise Viewer:<br><i>'No results available'</i>                                                                               | Either the study is not supported or the study may<br>not have reached the Annalise Enterprise<br>Integration Adapter.<br>If the study was recently performed, it may not<br>have been forwarded to Annalise Enterprise |
|                                                                                                    | If the problem continues, contact your internal IT support team.                                                                                                    |
| Study processing<br>After loading a study in the PACS<br>viewer, the following error code<br>displays in the Annalise Viewer:<br><i>'Error: 029'</i>                                                                              | The study has not yet completed AI processing.<br>Wait for a while and try again.<br>If the problem continues, contact your internal IT<br>support team.                                                                |
| Other error codes<br>After loading a study in the PACS<br>viewer, one of the following error<br>codes displays in the Annalise<br>Viewer:<br>001, 002, 003, 009, 010, 011, 014,<br>015, 016, 020, 021, 022, 026, 027,<br>031, 099 | Technical product error.<br>Contact the Annalise.ai Professional Services<br>Team and quote the error code.                                                                                                    |

### Secondary Capture

| Symptom                                                                          | Root cause                                                                                                    | Steps to resolve                                                                                                    |
|----------------------------------------------------------------------------------|----------------------------------------------------------------------------------------------------|----------------------------------------------------------------------------------------------------|
| There is no Secondary<br>Capture series<br>available                             | <ul> <li>Any of the following may have occurred:</li> <li>the study may still be processing</li> <li>the study may be out of scope</li> <li>the study might not have reached the Annalise Enterprise Integration Adapter</li> <li>there might be a connectivity issue or a technical product error</li> <li>if the study was performed recently, it might not have been forwarded to Annalise Enterprise</li> </ul> | <ul> <li>Wait a few moments then check whether the Secondary Capture series displays in the PACS.</li> <li>If the series still doesn't display, check that the study meets all the criteria for processing.</li> <li>See: <ul> <li><i>Contraindications</i> on page 6</li> <li><i>Supported scan types</i> on page 9</li> </ul> </li> <li>If the problem persists, contact your internal IT support team.</li> </ul> |
| One or more images<br>in the Secondary<br>Capture series is<br>missing           | There could be a<br>connectivity issue, or a<br>technical product error<br>may have occurred.                                                                                                    | Wait a few moments then check<br>whether the Secondary Capture<br>series displays in the PACS.<br>If the problem persists, contact<br>your internal IT support team.                                                                                                    |
| Not all images in the<br>study are present in<br>the Secondary<br>Capture result | Not all X-ray images in the<br>study have been routed to<br>the Annalise Integration<br>Adapter.<br>Annalise Secondary<br>Capture results will only be<br>sent for the first<br>successfully completed Al<br>result.<br>If further images arrive<br>after the first prediction is<br>triggered, the new<br>Secondary Capture results<br>will not be sent to the<br>PACS.                                            | Contact your internal IT support team.                                                                                                    |

Support and feedback

Refer to the following table for support and feedback details:

| Support type                                                                    | Details                                                                                                    |
|---------------------------------------------------------------------------------|----------------------------------------------------------------------------------------------------|
| Professional services, technical<br>support, product feedback and<br>complaints | Email <i>support@annalise.ai</i><br>Any serious incidents related to Annalise<br>Enterprise should be reported to Annalise.ai and<br>the competent authority or regulatory authority in<br>which the user and/or patient is established. |
| Product user, performance and administration guides                             | Check our website:<br>annalise.ai/guides                                                                                                    |

**Symbol glossary** Definitions of symbols that may appear on the Annalise product or in the related documentation are listed below.

| Symbol            | Information                        |
|-------------------|------------------------------------|
| <b>CE</b><br>2797 | CE labelling                       |
| UK<br>CA          | UK Conformity Assessed marking     |
|                   | Manufacturer                       |
| EC REP            | European Authorised Representative |
| CH REP            | Swiss Authorised Representative    |
| $\triangle$       | Indicates a warning or caution     |
| Ĩ                 | Read the instructions for use      |
| MD                | Medical Device                     |

## Appendices

### **Findings list**

#### The clinical development of the Annalise CXR and Annalise CTB ontology Overview trees enabled Annalise Enterprise to identify a comprehensive list of radiological findings that would be most clinically necessary and helpful to clinicians.

These findings are referred to as the 'findings list'.

For information on the performance of the AI model, refer to the Annalise Enterprise Performance Guide.

Annalise CXR

The Annalise CXR findings list is outlined below.

### findings list

| CXR finding                      | Localisation<br>available | Definition                                                                                                    |
|----------------------------------|---------------------------|----------------------------------------------------------------------------------------------------|
| Abdominal clips                  | No                        | Surgical clips in the abdomen.                                                                                                    |
| Acute clavicle fracture          | Yes                       | Cortical breach of a clavicle.                                                                                                    |
|                                  |                           | May be difficult to see if nondisplaced. No callus formation for acute fractures.                                                                                                    |
| Acute humerus fracture           | Yes                       | Cortical breach of the humerus, usually at the surgical neck of humerus.                                                                                                    |
| Acute rib fracture               | Yes                       | Cortical breach of a rib without callus formation or union, does not include surgical rib resection or thoracotomy.                                                                                              |
| Airway stent                     | No                        | Stents within the trachea or bronchi.                                                                                                    |
| Aortic arch calcification        | No                        | Calcification of the aortic arch.                                                                                                    |
|                                  |                           | Does not include mitral valve calcification, descending aortic or pericardial calcification.                                                                                                    |
|                                  |                           | Only includes Grade 2 or 3 calcification (i.e. thick calcification).                                                                                                    |
| Aortic stent                     | No                        | Stent/graft in the aorta.                                                                                                    |
| Atelectasis                      | Yes                       | Includes subsegmental collapse, linear and bibasal atelectasis.                                                                                                    |
| Axillary clips                   | Yes                       | Surgical clips in the axilla.                                                                                                    |
| Basal interstitial<br>thickening | No                        | Opacities within pulmonary lobules in a<br>linear/branching pattern affecting<br>predominantly lower zones of one or both<br>lungs. This also includes thickened chronic<br>fibrotic changes from lung scarring. |
|                                  |                           | This finding may still be predicted if there are upper zone changes as long as the pattern is lower zone predominant.                                                                                            |

| CXR finding                        | Localisation<br>available | Definition                                                                                                    |
|------------------------------------|---------------------------|----------------------------------------------------------------------------------------------------|
| Biliary stent                      | No                        | Stents within the biliary tree.                                                                                                    |
| Breast implant                     | No                        | Breast prosthesis usually of gel-like material<br>implanted behind or in place of the female<br>breast as cosmetic or reconstructive surgery. |
| Bronchiectasis                     | No                        | Dilation of the bronchi which can be localised or diffuse.                                                                                    |
| Calcified axillary nodes           | No                        | Calcified soft tissue density in the axilla.                                                                                                  |
| Calcified granuloma<br>(< 5mm)     | Yes                       | Calcified intraparenchymal lesion or lesions which are smaller than 5mm.                                                                      |
| Calcified hilar<br>lymphadenopathy | No                        | Calcified lymph nodes in hilum.                                                                                                    |
| Calcified mass (> 5mm)             | Yes                       | One or more intraparenchymal lesions (>5mm) which may be partially or completely calcified.                                                   |
| Calcified neck nodes               | No                        | Calcified soft tissue density in the neck.                                                                                                    |
| Calcified pleural plaques          | No                        | Calcified thickening along the pleura at the diaphragm, lateral thoracic wall, or apex.                                                       |
| Cardiac valve prosthesis           | No                        | Replacement of native cardiac valve. Includes transcatheter aortic valve implantation.                                                        |
| Cavitating mass(es)                | Yes                       | Lucent walled lesion which arises from a solid<br>lesion that then develops gas within it. As a<br>result, the wall is typically thickened.   |
| Cavitating mass with content       | Yes                       | Collection of air with air fluid level or in crescent shape that separates the wall of a cavity from an inner mass.                           |
| Cervical flexion                   | No                        | The chin is visible and obscuring the apex of the lung or superior mediastinum.                                                               |
|                                    |                           | Only the primary AP or PA view is assessed,<br>not the Lateral view or any other view/post-<br>processed image.                               |
| Chronic clavicle fracture          | No                        | Corticated clavicle fractures with surrounding callus formation or union.                                                                     |
| Chronic humerus fracture           | No                        | United, malunited or non-united humerus fracture.                                                                                             |
| Chronic rib fracture               | No                        | Cortical breach of a rib with surrounding callus formation or union.                                                                          |
| Clavicle fixation                  | Yes                       | Internal fixation of clavicle fractures.                                                                                                    |
|                                    |                           | When a fracture has been fixed, the acute clavicle fracture may not be predicted.                                                             |

| CXR finding                        | Localisation<br>available | Definition                                                                                                    |
|------------------------------------|---------------------------|----------------------------------------------------------------------------------------------------|
| Clavicle lesion                    | Yes                       | Sclerotic or lytic, malignant or benign lesion within the clavicle with or without pathological fracture.                                                               |
|                                    |                           | This includes lesions due to systemic<br>conditions such as myeloma, osteogenesis<br>imperfecta, renal osteodystrophy etc.                                              |
| Coronary stent                     | No                        | Stents within the coronary arteries.                                                                                                    |
| Diaphragmatic elevation            | No                        | Left hemidiaphragm is higher than the right or if the right is more than 3cm higher than the left.                                                                      |
|                                    |                           | This finding only applies to the inspiratory view, not the lateral or expiratory views.                                                                                 |
| Diaphragmatic<br>eventration       | No                        | Abnormal contour of the diaphragm affecting only a segment of the hemidiaphragm.                                                                                        |
|                                    |                           | Contrast this with diaphragmatic elevation which affects the entire hemidiaphragm.                                                                                      |
| Diffuse airspace opacity           | Yes                       | Diffuse ill-defined airspace/ground glass<br>opacity or consolidation throughout one or<br>both lungs.                                                                  |
| Diffuse bullae                     | No                        | Multiple large lucencies due to emphysema in the upper and lower zones of one or both lungs.                                                                            |
| Diffuse fibrotic volume<br>loss    | Yes                       | Opacities within pulmonary lobules in a<br>linear/branching fashion affecting one or both<br>lungs. Upper and lower zones affected.                                     |
|                                    |                           | Associated with volume loss (hilar<br>displacement, diaphragmatic elevation,<br>tracheal displacement).                                                                 |
|                                    |                           | This also includes thickened chronic fibrotic changes from lung scarring.                                                                                               |
| Diffuse interstitial thickening    | Yes                       | Opacities within pulmonary lobules in a linear/branching pattern affecting both upper and lower zones of one or both lungs.                                             |
|                                    |                           | This also includes thickened chronic fibrotic changes from lung scarring.                                                                                               |
| Diffuse lower airspace opacity     | Yes                       | Diffuse ill-defined airspace/ground glass<br>opacity or consolidation in predominantly the<br>lower zones of one or both lungs.                                         |
|                                    |                           | Does not include interstitial opacities. This<br>finding may still be predicted if there are<br>upper zone changes as long as the pattern is<br>lower zone predominant. |
| Diffuse nodular/miliary<br>lesions | Yes                       | Multiple tiny lung opacities of one or both<br>lungs. Usually innumerable and too small to<br>measure. May be calcified.                                                |

| CXR finding                    | Localisation<br>available | Definition                                                                                                    |
|--------------------------------|---------------------------|----------------------------------------------------------------------------------------------------|
| Diffuse pleural<br>thickening  | No                        | Pleural masses/opacities in multiple locations.<br>Pleural mass is distinguished from<br>intraparenchymal mass by having an obtuse<br>angle with the pleura.                                           |
|                                |                           | Diffuse nodular pleural thickening must affect<br>more than half the lung height or be bilateral<br>and must be greater than 1cm in maximal<br>thickness.                                              |
| Diffuse spinal osteophytes     | No                        | Flowing osteophytes at the anterior or right lateral vertebral body connecting at least four contiguous vertebrae.                                                                                     |
|                                |                           | Typically, smooth and thin connections.                                                                                                    |
| Diffuse upper airspace opacity | Yes                       | Diffuse ill-defined airspace/ground glass opacity or consolidation in predominantly the upper zones of one or both lungs.                                                                              |
|                                |                           | Does not include interstitial opacities. This<br>finding may still be predicted if there are<br>lower zone changes as long as the pattern is<br>upper zone predominant.                                |
| Distended bowel                | No                        | Pathologically distended small or large bowel<br>loops or stomach. Small bowel loops must<br>measure > 3cm and large bowel loops > 6cm,<br>or if the stomach causes mass effect upon<br>the diaphragm. |
|                                |                           | Air fluid levels may be present on erect view.                                                                                                    |
| Electronic cardiac<br>devices  | No                        | Pacemakers, pacing wires (internal or external), internal defibrillators and loop recorders.                                                                                                    |
|                                |                           | ECG leads do not count as electronic cardiac devices.                                                                                                    |
| Focal airspace opacity         | Yes                       | Single area of consolidation or air<br>space/ground glass opacity in the lung. Air<br>bronchogram may be present.                                                                                      |
| Gallstones                     | No                        | Calcified RUQ stones projected over the gallbladder.                                                                                                    |
| Gastric band                   | No                        | Band around the gastro-oesophageal junction.                                                                                                    |
| Hiatus hernia                  | No                        | Sliding or paraoesophageal hiatus hernia into<br>the posterior mediastinum. Retrocardiac fluid<br>level may be present.                                                                                |
| Hilar lymphadenopathy          | No                        | Increase in size and density of the hila with loss of normal hilar angle.                                                                                                    |
| Humeral lesion                 | Yes                       | Sclerotic or lytic, malignant or benign lesion<br>within the humerus with or without<br>pathological fracture.                                                                                         |
|                                |                           | This includes lesions due to systemic conditions such as myeloma, osteogenesis imperfecta, renal osteodystrophy etc.                                                                                   |

| CXR finding                                      | Localisation<br>available | Definition                                                                                                    |
|--------------------------------------------------|---------------------------|----------------------------------------------------------------------------------------------------|
| Hyperinflation                                   | No                        | Increased total lung volumes as evidenced by<br>flattening of the diaphragm or increased<br>retrosternal clear space on lateral view (or<br>both).                            |
| Image obscured                                   | No                        | Image obscured by object.                                                                                                    |
| Incompletely imaged                              | No                        | Part of the lungs not included in the image.                                                                                                    |
| Chest                                            |                           | This finding may be predicted if any image in the series is incomplete.                                                                                                    |
| Inferior mediastinal<br>mass                     | No                        | Masses within the mediastinum with the centre of the mass below the superior border of the aortic arch.                                                                       |
| In position Central Line<br>(CVC)                | Yes                       | Internal jugular lines, subclavian lines and peripheral inserted catheters (PICC).                                                                                            |
|                                                  |                           | Central venous lines should be placed with<br>the tip in the SVC/cavoatrial junction. The line<br>should not be in the brachiocephalic,<br>subclavian veins, or right atrium. |
| In position Endotracheal<br>Tube (ETT)           | No                        | Endotracheal or tracheostomy tube within the trachea for ventilation. Needs to be 3 to 7cm above the carina.                                                                  |
| In position Nasogastric<br>Tube (NGT)            | Yes                       | Enteric tube from the mouth/nose into the stomach for feeding or drainage.                                                                                                    |
| In position Pulmonary<br>Arterial Catheter (PAC) | No                        | Pulmonary artery catheter with tip within the pulmonary artery or main pulmonary trunk.                                                                                       |
| Intercostal drain                                | Yes                       | This finding could mean either of the following:                                                                                                    |
|                                                  |                           | <ul> <li>Malpositioned intercostal drain: ICC with<br/>tip or side holes not within the pleural<br/>cavity, typically migrates out into the soft<br/>tissue</li> </ul>        |
|                                                  |                           | <ul> <li>In position intercostal drain: Catheter<br/>within the pleural space to drain fluid<br/>and/or gas</li> </ul>                                                        |
| Internal foreign body                            | Yes                       | Non-surgical internal foreign bodies such as inhaled foreign bodies, gunshot shrapnel that is internal to the patient.                                                        |
|                                                  |                           | This must be inside the patient and not a medical device. Does not include ECG leads or other objects that are external to the patient.                                       |
| Kyphosis                                         | No                        | Increased kyphosis of the thoracic spine with<br>Cobb angle greater than 45 degrees on<br>lateral view.                                                                       |
|                                                  |                           | Usually predicted off the lateral view.                                                                                                    |
| Loculated effusion                               | Yes                       | Fluid within the pleural cavity that is trapped within a fissure or at the apex or lateral wall on an erect view.                                                             |

| CXR finding                        | Localisation<br>available | Definition                                                                                                    |
|------------------------------------|---------------------------|----------------------------------------------------------------------------------------------------|
| Lower zone bullae                  | No                        | Multiple large lucencies due to emphysema in the lower zones of one or both lungs.                                                                                                    |
|                                    |                           | This finding may still be predicted if there are upper zone changes as long as the pattern is lower zone predominant.                                                                                                    |
| Lower zone fibrotic<br>volume loss | Yes                       | Opacities within pulmonary lobules in a<br>linear/branching pattern affecting one or both<br>lungs. Lower zone predominant. Associated<br>with volume loss (diaphragmatic elevation).<br>This also includes thickened chronic fibrotic<br>changes from lung scarring. |
|                                    |                           | This finding may still be predicted if there are upper zone changes as long as the pattern is lower zone predominant.                                                                                                    |
| Lung collapse                      | Yes                       | Collapse of the entire lung, or most of the lung.                                                                                                    |
| Lung sutures                       | No                        | Suture material within then lung parenchyma which is typically post lung resection.                                                                                                    |
| Mastectomy                         | No                        | Absence or asymmetry of breast shadows suggesting mastectomy or partial mastectomy.                                                                                                    |
| Mediastinal clips                  | No                        | Surgical clips in the mediastinum or hilum.                                                                                                    |
|                                    |                           | Typically, small clips from coronary artery<br>bypass grafts. Hilar clips from lung surgery<br>also fall under this category.                                                                                                    |
| Multifocal airspace opacity        | Yes                       | Multiple area of ill-defined airspace/ground glass opacity or consolidation.                                                                                                    |
| Multiple masses or nodules         | No                        | More than one pulmonary mass/nodule.                                                                                                    |
| Neck clips                         | Yes                       | Any surgical clips in the neck.                                                                                                    |
| Nipple shadow                      | No                        | Rounded well defined density projected over<br>the expected locations of the nipple,<br>sometimes bilateral.                                                                                                    |
|                                    |                           | Must be prominent enough to be confused for a lesion.                                                                                                    |
| Oesophageal stent                  | No                        | Stents within the oesophagus.                                                                                                    |
| Osteopaenia                        | No                        | Severe reduced apparent bone density of the<br>vertebrae such that there is difficulty<br>distinguishing between bone and adjacent<br>soft tissues even when windowing<br>appropriately.                                                                              |
|                                    |                           | Usually predicted off the lateral view.                                                                                                    |
| Overexposed                        | No                        | Unable to see lung markings even after appropriate windowing.                                                                                                    |
|                                    |                           | Only the primary AP or PA view is assessed,<br>not the Lateral view or any other view/post-<br>processed image.                                                                                                    |

| CXR finding                     | Localisation<br>available | Definition                                                                                                    |
|---------------------------------|---------------------------|----------------------------------------------------------------------------------------------------|
| Patient rotation                | No                        | The spinous process is laterally displaced by more than a quarter of the interclavicular distance.                                                                                                    |
|                                 |                           | Only the primary AP or PA view is assessed,<br>not the Lateral view or any other view/post-<br>processed image.                                                                                                    |
|                                 |                           | If the patient is severely scoliotic, this finding may be unreliable.                                                                                                    |
| Pectus carinatum                | No                        | Congenital chest wall deformity with anterior protrusion of the sternum.                                                                                                    |
|                                 |                           | Only the primary AP or PA view is assessed,<br>not the Lateral view or any other view/post-<br>processed image.                                                                                                    |
| Pectus excavatum                | No                        | Congenital chest wall deformity with concave depression of the sternum.                                                                                                    |
|                                 |                           | Only the primary AP or PA view is assessed,<br>not the Lateral view or any other view/post-<br>processed image.                                                                                                    |
| Peribronchial cuffing           | No                        | Thickening of the bronchial wall without dilation of the bronchial lumen.                                                                                                    |
| Pericardial fat pad             | No                        | Fat pad adjacent to the heart border. Can be mistaken for consolidation by referrers.                                                                                                    |
| Perihilar airspace opacity      | Yes                       | Diffuse perihilar airspace/ground glass opacity of one or both lungs.                                                                                                    |
|                                 |                           | Does not include interstitial opacities. This<br>finding can still be predicted if there are other<br>changes as long as the pattern is perihilar<br>predominant.                                                                                          |
| Pleural mass                    | Yes                       | Pleural mass/opacity in one location. Pleural<br>mass is distinguished from intraparenchymal<br>mass by having an obtuse angle with the<br>pleura. A pleural mass is either nodular<br>thickening of the pleura or pleural thickening<br>greater than 1cm. |
|                                 |                           | The pleural mass should affect less than half<br>the lung height and unilateral. Local pleural<br>thickening less than 1cm is usually ignored.                                                                                                    |
| Pneumomediastinum               | No                        | Gas within the mediastinum, typically outlining the pericardium and mediastinal margin.                                                                                                    |
| Post resection volume<br>loss   | Yes                       | Volume loss due to resection of lung e.g.<br>pneumonectomy, lobectomy or<br>segmentectomy, usually with staples/clips<br>visible.                                                                                                    |
| Pulmonary artery<br>enlargement | No                        | Enlargement of the pulmonary artery typically<br>with loss of the aortopulmonary window.<br>Width of the right descending pulmonary<br>artery > 17mm on the PA film.                                                                                       |

| CXR finding           | Localisation<br>available | Definition                                                                                                    |
|-----------------------|---------------------------|----------------------------------------------------------------------------------------------------|
| Pulmonary congestion  | No                        | Upper lobe diversion with loss of tapering of vessels towards the apices with upper zone vessels having similar or larger diameter compared to lower zone. |
|                       |                           | Only reliable on erect views.                                                                                                    |
| Reduced lung markings | No                        | Reduced lung markings.                                                                                                    |
|                       |                           | Distinguished from bullae as bullae will have a thin wall.                                                                                                 |
| Rib fixation          | Yes                       | Internal fixation of rib fractures.                                                                                                    |
|                       |                           | May not be predicted if the fracture has been fixated.                                                                                                    |
| Rib lesion            | Yes                       | Sclerotic or lytic, malignant or benign lesion within the rib with or without pathological fracture.                                                       |
|                       |                           | This includes lesions due to systemic<br>conditions such as myeloma, osteogenesis<br>imperfecta, renal osteodystrophy etc.                                 |
|                       |                           | Congenital rib anomalies such as bifid or fused ribs are not included.                                                                                     |
| Rib resection         | No                        | Surgical removal of ribs - may be multiple.<br>Typically, thoracotomies are performed for<br>lung resection.                                               |
| Rotator cuff anchor   | Yes                       | Bone anchors within the humeral heads.                                                                                                    |
| Scapular fracture     | Yes                       | Cortical breach of the scapula. This includes both acute and chronic fractures.                                                                            |
| Scapular lesion       | Yes                       | Sclerotic or lytic, malignant or benign lesion within the scapula with or without pathological fracture.                                                   |
|                       |                           | This includes lesions due to systemic<br>conditions such as myeloma, osteogenesis<br>imperfecta, renal osteodystrophy etc.                                 |
| Scoliosis             | No                        | Increased lateral curvature of the thoracic spine with Cobb angle greater than 10 degrees on frontal view.                                                 |
| Segmental collapse    | Yes                       | Collapse of entire segment or lobe of the<br>lung, or compressive collapse from adjacent<br>pleural effusion.                                              |
| Shoulder arthritis    | No                        | Loss of joint space, osteophyte formation, sclerosis and degenerative changes of the glenohumeral joint.                                                   |
|                       |                           | Usually only predicted if there are significant changes – i.e. near complete loss of joint space.                                                          |
| Shoulder dislocation  | Yes                       | Humeral head not articulating with glenoid fossa.                                                                                                    |
|                       |                           | Typically, anterior and inferior dislocation.                                                                                                    |

| CXR finding               | Localisation<br>available | Definition                                                                                                    |
|---------------------------|---------------------------|----------------------------------------------------------------------------------------------------|
| Shoulder fixation         | Yes                       | Internal fixation of humerus or scapula fractures.                                                                                                    |
|                           |                           | May not be predicted if the fracture has been fixated.                                                                                                    |
| Shoulder replacement      | Yes                       | Total, partial or reverse total shoulder replacement.                                                                                                    |
| Simple effusion           | Yes                       | Fluid within the pleural cavity. In an erect radiograph this accumulates at the base.                                                                                                    |
|                           |                           |                                                                                                    |
| Simple pneumothorax       | Yes                       | Air within the thoracic cavity outside of the lung. May be associated with lung edge.                                                                                                    |
| Solitary lung mass        | Yes                       | Single rounded well-defined opacity.<br>Measures 3cm or larger.                                                                                                    |
| Solitary lung nodule      | Yes                       | Single rounded well-defined opacity.<br>Measures less than 3cm.                                                                                                    |
| Spinal arthritis          | No                        | Near complete loss of intervertebral space,<br>fusion of vertebrae, or heavy calcification of<br>intervertebral discs at multiple levels.                                                                                  |
| Spinal fixation           | No                        | Internal fixation of the spine for fractures or degeneration.                                                                                                    |
| Spinal lesion             | Yes                       | Sclerotic or lytic, malignant or benign lesion<br>within the thoracic spine with or without<br>pathological fracture.                                                                                                    |
|                           |                           | This includes lesions due to systemic<br>conditions such as myeloma, osteogenesis<br>imperfecta, renal osteodystrophy etc.                                                                                                 |
| Spinal wedge fracture     | Yes                       | Acute or chronic compression, wedge,<br>distraction or translated fractures. Typically<br>seen on lateral view.                                                                                                    |
|                           |                           | Usually chronicity cannot be reliably assessed so this is not differentiated.                                                                                                    |
|                           |                           | For compression or wedge fractures, there<br>must be more than 20% loss in anterior height<br>or central height as measured to the nearest<br>normal vertebra or posterior vertebral body<br>height (whichever is larger). |
| Sternotomy wires          | No                        | Metallic wires fixating a sternotomy.                                                                                                    |
| Subcutaneous<br>emphysema | Yes                       | Air within the soft tissues outside the abdominal or thoracic cavity.                                                                                                    |
|                           |                           | May be associated with pneumothorax or pneumomediastinum.                                                                                                    |
| Subdiaphragmatic gas      | No                        | Gas below the diaphragm not contained within a lumen.                                                                                                    |

| CXR finding                                     | Localisation<br>available | Definition                                                                                                    |
|-------------------------------------------------|---------------------------|----------------------------------------------------------------------------------------------------|
| Suboptimal Central Line<br>(CVC)                | Yes                       | CVC or PICC line where the tip of the catheter<br>is not positioned at the cavoatrial junction or<br>the distal SVC, or if the catheter is looped or<br>kinked.                                      |
| Suboptimal<br>Endotracheal Tube<br>(ETT)        | No                        | Endotracheal or tracheostomy tube that is too<br>close to the carina or too far from it (not within<br>3 to 7cm), or within a bronchus.                                                              |
| Suboptimal gastric band                         | No                        | Band around the gastro-oesophageal junction<br>with phi angle between the band and the<br>spine not within 0 to 60 degrees.                                                                          |
|                                                 |                           | Malpositioned bands may be associated with oesophageal dilation.                                                                                                    |
| Suboptimal Nasogastric<br>Tube (NGT)            | Yes                       | NGT where the tip and the side holes are not<br>projected within the stomach, or the tip of the<br>NGT is not visible and the image is cut-off<br>within 5cm of the gastro- oesophageal<br>junction. |
|                                                 |                           | May be within the oesophagus or bronchus.                                                                                                    |
| Suboptimal Pulmonary<br>Arterial Catheter (PAC) | No                        | Pulmonary artery catheter with tip not in the<br>main pulmonary trunk or pulmonary arterial<br>branch e.g. in the right ventricle, or if the<br>catheter is looped or kinked.                        |
| Superior mediastinal mass                       | No                        | Masses within the mediastinum with the centre of the mass above the superior border of the aortic arch/loss of paratracheal stripes.                                                                 |
|                                                 |                           | If the patient is supine or rotated, the superior<br>mediastinum can be widened due to benign<br>causes such as venous distension or<br>projection.                                                  |
| Tension pneumothorax                            | Yes                       | Air within the thoracic cavity outside of the lung.                                                                                                    |
|                                                 |                           | May be associated with lung edge. Resultant mediastinal shift.                                                                                                    |
| Tracheal deviation                              | No                        | Moving of the trachea across to one side<br>secondary to increased pressure on one side<br>or decreased pressure on the other side.                                                                  |
|                                                 |                           | Consideration of the extent of patient rotation must be taken into account.                                                                                                    |
| Underexposed                                    | No                        | Outline of any thoracic vertebral bodies not visible.                                                                                                    |
|                                                 |                           | Only the primary AP or PA view is assessed,<br>not the lateral view or any other view/post-<br>processed image.                                                                                      |
| Underinflation                                  | No                        | The diaphragm is projected above the 9th posterior rib in a PA view or above the 7th rib in an AP view.                                                                                              |
|                                                 |                           | Only reliable for inspiratory films. When this finding is predicted usually both lungs are underinflated.                                                                                            |

| CXR finding                        | Localisation<br>available | Definition                                                                                                    |
|------------------------------------|---------------------------|----------------------------------------------------------------------------------------------------|
| Unfolded aorta                     | No                        | Widening of the aortic curve while maintaining a normal aortic diameter.                                                                                                    |
| Upper interstitial<br>thickening   | Yes                       | Opacities within pulmonary lobules in a<br>linear/branching pattern affecting<br>predominantly upper zones of one or both<br>lungs. This also includes thickened chronic<br>fibrotic changes from lung scarring. |
|                                    |                           | This finding can still be predicted if there are<br>lower zone changes as long as the pattern is<br>upper zone predominant.                                                                                      |
| Upper zone bullae                  | No                        | Multiple large lucencies due to emphysema in the upper zones of one or both lungs.                                                                                                    |
|                                    |                           | This finding may still be predicted if there are<br>lower zone changes as long as the pattern is<br>upper zone predominant.                                                                                      |
| Upper zone fibrotic<br>volume loss | Yes                       | Opacities within pulmonary lobules in a<br>linear/branching pattern affecting one or both<br>lungs. Upper zone predominant. Has<br>associated volume loss (hilar elevation).                                     |
|                                    |                           | This also includes thickened chronic fibriotic<br>changes from lung scarring. Includes apical<br>scarring e.g. from previous TB.                                                                                 |
|                                    |                           | This finding can still be predicted if there are lower zone changes as long as the pattern is upper zone predominant.                                                                                            |
| Widened aortic contour             | No                        | Widening of the aortic arch diameter to 4.5cm<br>or greater or the descending aorta to 4cm or<br>greater, typically due to aneurysm, dissection<br>or rupture.                                                   |
| Widened cardiac silhouette         | No                        | Increased cardiothoracic ratio > 0.5 on PA view and > 0.6 on AP view.                                                                                                    |
|                                    |                           | Includes cardiomegaly and enlarged cardiac silhouette due to pericardial effusion.                                                                                                    |
|                                    |                           | Measurement of heart diameter is taken from<br>a single measurement, parallel to the<br>measurement of the maximal diameter of the<br>thoracic cage from the inner ribs.                                         |
|                                    |                           | This finding is unreliable if the lungs are underinflated.                                                                                                    |

### Annalise CTB findings list

The Annalise CTB findings list is outlined below.

| CTB finding                               | Localisation<br>available | Definition                                                                                                    |
|-------------------------------------------|---------------------------|----------------------------------------------------------------------------------------------------|
| Abnormal prominent vessels                | Yes                       | Prominence of vessels in the brain or along<br>the surface of the brain, consistent with a<br>vascular malformation.                                                           |
|                                           |                           | May contain haemorrhage.                                                                                                    |
| Acute brainstem infarct                   | Yes                       | Acute hypodensity of brainstem (within two weeks).                                                                                                    |
| Acute cerebellar infarct                  | Yes                       | Hypodensity of cerebellum in vascular<br>distribution or with history consistent with<br>acute infarct.                                                                        |
|                                           |                           | Subacute infarct is also included if under two weeks old or maintains mass effect.                                                                                             |
|                                           |                           | This does not include old infarcts.                                                                                                    |
| Acute cerebral infarct                    | Yes                       | Acute infarct in any cerebral artery territory secondary to thrombo-embolism, vasospasm, vascular compression or dissection.                                                   |
| Acute haemorrhagic<br>infarct             | Yes                       | Acute infarct in any cerebral artery territory containing frank haemorrhage                                                                                                    |
| Acute infarct petechial haemorrhage       | Yes                       | Acute infarct in any cerebral artery territory containing petechial haemorrhage.                                                                                               |
| Acute intraparenchymal haemorrhage        | Yes                       | Acute haematoma (hyperdense), in the cerebral hemispheres (including basal ganglia and periventricular), brainstem or cerebellum.                                              |
| Acute lacunar infarct                     | Yes                       | Mild ill-defined hypodensity of basal ganglia,<br>thalami or deep white matter consistent with<br>acute lacunar infarct.                                                       |
|                                           |                           | This does not include old lacunar infarcts.                                                                                                    |
| Acute on chronic<br>subdural haematoma    | Yes                       | Mixture of hyperdense and hypodense<br>crescent shaped subdural haematoma<br>extending over the cortical surface of the<br>brain.                                              |
| Acute peripheral infarct                  | Yes                       | Small acute hypodensities of cortex or<br>subcortical white matter due to small infarcts,<br>usually from a central embolic cause or<br>fragmented emboli from large vessel.   |
| Acute<br>subdural/extradural<br>haematoma | Yes                       | Hyperdense crescent shaped haematoma extending over the cortical surface of the brain.                                                                                         |
| Acute watershed infarct                   | Yes                       | Acute infarct in deep and/or superficial<br>watershed distributions between vascular<br>territories, usually from thrombo-embolic<br>disease, global hypotension or vasospasm. |

| CTB finding                                       | Localisation<br>available | Definition                                                                                                    |
|---------------------------------------------------|---------------------------|----------------------------------------------------------------------------------------------------|
| Aggressive bone lesion                            | Yes                       | Lytic bone lesion in calvarium with favoured aggressive appearances (wide zone of transition, aggressive periosteal reaction).                                          |
| Aggressive extra-axial mass of soft tissue        | Yes                       | Aggressive mass in the extra-axial space,<br>typically a Grade II or III meningioma,<br>haemangiopericytoma, or dural metastasis.                                       |
|                                                   |                           | periosteal reaction.                                                                                                    |
| Aggressive meningeal<br>thickening                | Yes                       | Localised or nodular dural thickening, greater<br>than 5mm in thickness, may be associated<br>with vasogenic oedema.                                                    |
|                                                   |                           | Includes leptomeningeal carcinomatosis.                                                                                                    |
| Aggressive skin lesion                            | Yes                       | Soft tissue density thickening of the scalp or<br>skin in face or neck with aggressive features<br>such as osseous invasion.                                            |
| Air fluid level paranasal sinuses                 | No                        | Acute fluid collection or blood in the paranasal sinuses.                                                                                                    |
| Aneurysm                                          | Yes                       | Rounded density in the region of a vessel, consistent with an aneurysm.                                                                                                 |
| Aneurysm coils                                    | No                        | Metallic coils placed within the lumen of an aneurysm.                                                                                                    |
| Arachnoid cyst                                    | Yes                       | Subdural or extradural collection of CSF<br>density e.g. arachnoid cyst or<br>pseudomeningocele, or epidermoid cyst.                                                    |
| Basal ganglia and dentate calcification           | No                        | Calcification of the basal ganglia and dentate<br>nuclei, usually physiological, due to aging but<br>can be pathological e.g. metabolic disorders<br>or Fahr's disease. |
|                                                   |                           | Usually only predicted if more than 4 small specks, each of size > 3mm, or at least one single larger speck > 5 mm in length.                                           |
| Cerebellar atrophy                                | No                        | Prominent cerebellar fissures and enlarged<br>4th ventricle due to volume loss of cerebellar<br>parenchyma disproportionate to the patient's<br>age.                    |
| Cerebral atrophy                                  | No                        | Prominent sulci and enlarged ventricles due to volume loss of cerebral parenchyma.                                                                                      |
| Cerebral convexity<br>subarachnoid<br>haemorrhage | Yes                       | Hyperdensity in subarachnoid space at the cerebral convexity sulci.                                                                                                    |
| Chiari malformation                               | Yes                       | Cerebellar tonsillar ectopia extending 5 or more mm below foramen magnum.                                                                                               |
| Chronic globe<br>abnormality                      | Yes                       | Elongation of the globe due to scleral thinning<br>(staphyloma) or protrusion of the globe<br>through scleral defect (coloboma).                                        |
|                                                   |                           | Shrunken globe due to phthisis bulbi is also included in this finding.                                                                                                  |

| CTB finding                                    | Localisation<br>available | Definition                                                                                                    |
|------------------------------------------------|---------------------------|----------------------------------------------------------------------------------------------------|
| Chronic or fungal<br>sinusitis                 | No                        | Signs that indicate chronic or fungal infection<br>of the sinus i.e. calcification or hyperdensity<br>within the mucosal opacity or thickening of<br>the walls of the sinus. |
| Chronic subdural<br>haematoma                  | Yes                       | Hypodense crescent shaped CSF dense<br>collection extending over the cortical surface<br>of the brain. Includes subdural hygromas.                                           |
| Cochlear implant                               | No                        | Electronic device with electrode implanted into the basal turn of cochlea to treat deafness.                                                                                 |
| Colloid cyst                                   | Yes                       | A hyperdense or isodense cyst abutting the anterior roof of the third ventricle.                                                                                             |
| Colpocephaly                                   | No                        | Colpocephaly is a descriptive term for a disproportionate prominence of the occipital horns of the lateral ventricles.                                                       |
|                                                |                           | It can result from a wide range of congenital insults, in particular, callosal agenesis.                                                                                     |
| Communicating<br>hydrocephalus/NPH             | No                        | Enlargement of the ventricular system<br>involving all ventricles, without evidence of<br>ventricular obstruction.                                                           |
| Corpus callosum<br>agenesis/hypogenesis        | No                        | Complete or partial absence of the corpus callosum due to developmental anomaly.                                                                                             |
| Cortical laminar necrosis                      | No                        | Gyriform hyperdensity, may be calcification or<br>blood products, due to chronic cortical death,<br>usually secondary to hypoxic/ischaemic<br>insult.                        |
|                                                |                           | Will be associated with thinning of the cortex.<br>Often associated with encephalomalacia.                                                                                   |
| Cortical or<br>leptomeningeal<br>calcification | No                        | Gyriform calcific density in the cortex, can be<br>secondary to old infarcts or congenital lesions<br>like Sturge Weber or post infectious causes.                           |
| Craniotomy/cranioplasty                        | No                        | Removal of calvarial bone.                                                                                                    |
| /craniectomy                                   |                           | Includes replacement of calvarial bone by bone or implant. Also includes burr holes.                                                                                         |
| Craniotomy extra-axial collection              | No                        | Collection of fluid or haematoma deep to the craniotomy site, commonly seen post craniotomy.                                                                                 |
| Deep brain stimulation<br>electrodes           | No                        | Electrodes extending through frontal lobes to<br>basal ganglia, subthalamus or brainstem for<br>treating movement disorders such as<br>Parkinson's Disease.                  |
| Deep white or grey<br>matter infarct           | No                        | Small old hypodensity in periventricular white matter, lentiform nuclei, caudate, thalami, brainstem > 15mm.                                                                 |
|                                                |                           | Due to old infarct in distribution of the perforating vessels.                                                                                                    |

| CTB finding                                     | Localisation<br>available | Definition                                                                                                    |
|-------------------------------------------------|---------------------------|----------------------------------------------------------------------------------------------------|
| Diffuse hypoxic-<br>ischaemic<br>encephalopathy | No                        | Generalised swelling of the gyri and loss of<br>sulcal space. Can have loss of grey-white<br>matter differentiation, or reversal of grey and<br>white matter attenuation. Includes metabolic<br>insults like methanol poisoning |
| Dilated superior<br>opthalmic vein              | Yes                       | Dilated superior opthalmic vein of greater<br>than 4mm diameter involving the whole<br>length of the vessel within the orbit.                                                                                                   |
|                                                 |                           | May also be hyperdense due to thrombus.                                                                                                    |
| Disappearing basal<br>ganglia sign              | Yes                       | Obscuration of basal ganglia due to reduced density, in the setting of an acute MCA infarct.                                                                                                    |
| Dural calcification                             | No                        | Calcification of the dura, due to chronic haematoma or infection.                                                                                                    |
|                                                 |                           | Does not include physiological calcification of the falx.                                                                                                    |
| Effacement of basal cisterns                    | No                        | Obscuration of the basal cisterns e.g.<br>suprasellar cistern or cisterna magna, due to<br>mass effect caused by intra-axial or extra-<br>axial lesions.                                                                        |
| Empty sella                                     | No                        | Pituitary fossa is largely empty of tissue.                                                                                                    |
|                                                 |                           | Often associated with expanded pituitary fossa.                                                                                                    |
| Encephalomalacia                                | No                        | Focal loss of brain parenchymal volume due to chronic insult.                                                                                                    |
| Entrapment of lateral ventricle                 | Yes                       | Enlargement of a portion of the lateral ventricle due to compression proximally by mass effect.                                                                                                    |
|                                                 |                           | Typically, entrapment occurs in the temporal horn of a lateral ventricle.                                                                                                    |
| Erosion of bone in tympanic cavity              | Yes                       | Erosion of the walls of the tympanic cavity,<br>the ossicles or scutum as seen with<br>cholesteatoma or tumours.                                                                                                    |
| Exophthalmos                                    | Yes                       | Greater than 23mm protrusion of the anterior<br>surface of the globe beyond the<br>interzygomatic line.                                                                                                    |
| Expanded pituitary fossa                        | No                        | Enlargement of the pituitary fossa greater than 17mm in length and 13mm in height.                                                                                                    |
|                                                 |                           | Includes erosion of the dorsum sellae due to expanded sella from long standing raised ICP.                                                                                                    |
| Extracranial herniation                         | No                        | Brain herniation external to the inner table of the skull.                                                                                                    |
| Extracranial Ventricular<br>Drain (EVD)         | No                        | Surgically placed drain usually positioned in<br>the anterior horn of a lateral ventricles to<br>reduce intraventricular pressure or surgically<br>placed tubing to measure the intraventricular<br>pressure.                   |
| CTB finding                             | Localisation<br>available | Definition                                                                                                    |
|-----------------------------------------|---------------------------|----------------------------------------------------------------------------------------------------|
| Extradural haematoma                    | Yes                       | Extradural haematoma – biconvex, lens-<br>shaped bleed, often constrained by cranial sutures.                                                                                     |
| Face and neck haematomas                | No                        | Haematoma in the neck or face which may be due to recent trauma or surgery.                                                                                                    |
| Focal intra-axial calcification         | Yes                       | Foci of calcification within the cerebral<br>hemispheres, brainstem or cerebellum. May<br>be a vascular lesion such as a cavernoma or<br>chronic infection such as cysticercosis. |
| Foreign body face and neck              | Yes                       | Non-surgical foreign body in the soft tissues of the neck or face.                                                                                                    |
|                                         |                           | This does not include surgically implanted devices or lines or subcutaneous calcifications.                                                                                       |
| Foreign body orbit                      | Yes                       | Non-surgical foreign body in the orbit.                                                                                                    |
|                                         |                           | This does not include surgically implanted devices or lines or subcutaneous calcifications.                                                                                       |
| Foreign body scalp                      | Yes                       | Non-surgical foreign body in the soft tissues of the scalp.                                                                                                    |
|                                         |                           | This does not include surgically implanted devices or lines or subcutaneous calcifications.                                                                                       |
| Fourth ventricular<br>effacement        | No                        | Effacement, narrowing or compression of fourth ventricle due to mass effect.                                                                                                    |
| Fracture of calvarium                   | Yes                       | Acute fracture line through the calvarium, also includes suture diastasis secondary to trauma.                                                                                    |
| Fracture of skull base                  | Yes                       | Fracture involving the base of skull. Includes fractures of the occipital condyles.                                                                                               |
| Fracture paranasal sinuses/facial bones | Yes                       | Acute fracture of the facial bones including<br>orbits, paranasal sinuses, nasal bone, maxilla,<br>mandible.                                                                      |
|                                         |                           | Fractures that have surgical fixation, even if recent, come under the definition of 'sino-nasal surgery'.                                                                         |
| Generalised calvarial thickening        | No                        | Bone density is increased throughout the calvarium.                                                                                                    |
|                                         |                           | Includes thickening of calvarium due to Paget's or medication.                                                                                                    |
| Haemorrhagic contusion                  | Yes                       | Hyperdense blood within a brain contusion.<br>Common sites include the anterior frontal and<br>temporal lobes. Due to head trauma.                                                |

| CTB finding                               | Localisation<br>available | Definition                                                                                                    |
|-------------------------------------------|---------------------------|----------------------------------------------------------------------------------------------------|
| Haemorrhagic lesion in sella              | Yes                       | Haematoma in the sella and/or suprasellar<br>region. This is usually caused by haemorrhage<br>into a pituitary adenoma, often associated<br>with pituitary apoplexy. |
|                                           |                           | Pituitary mass may be evident and may be hyperdense. Fluid-debris levels may also be evident.                                                                        |
|                                           |                           | Also includes haematoma post transsphenoidal surgery.                                                                                                    |
| Hyperdense artery in anterior circulation | Yes                       | Density consistent with clot in the lumen of the middle or anterior cerebral artery or branches.                                                                     |
| Hyperostosis frontalis                    | No                        | Benign overgrowth of the inner table of the frontal bone, more common in women over 65 years old.                                                                    |
|                                           |                           | Nodular bony formations on the inner table,<br>protruding greater than 1cm in thickness<br>beyond the adjacent normal component of<br>the calvarium.                 |
| Hypopneumatised mastoid                   | No                        | Bone is present in the mastoid instead of air cells.                                                                                                    |
|                                           |                           | The lack of pneumatised mastoid air cells is usually congenital or due to childhood mastoiditis.                                                                     |
| Insular ribbon sign                       | Yes                       | Hypodensity of insular cortex, obscuring the border with the external capsule, in the setting of an acute MCA infarct.                                               |
| Intraaxial lesion<br>calcification        | Yes                       | Any partially calcified mass lesion within the cerebrum, cerebellum or brainstem.                                                                                    |
|                                           |                           | Also applies to a cyst or mass that has a calcified component or wall.                                                                                               |
| Intraaxial lesion complex cyst            | Yes                       | Complex cyst within the cerebrum, cerebellum or brainstem, not CSF.                                                                                                  |
|                                           |                           | May have adjacent oedema.                                                                                                    |
| Intraaxial lesion<br>haemorrhage          | Yes                       | Any mass lesion within the cerebrum,<br>cerebellum or brainstem containing<br>haemorrhage.                                                                           |
|                                           |                           | Any intraaxial lesion can have 'intraaxial lesion haemorrhage' as an additional finding.                                                                             |
|                                           |                           | Does not include haemorrhagic infarct or intraparenchymal haemorrhage with no underlying lesion.                                                                     |
| Intraaxial lesion<br>heterogeneous        | Yes                       | Heterogeneous mass lesion within the<br>cerebrum, cerebellum or brainstem with<br>hypodense or hyperdense or isodense<br>components.                                 |
| Intraaxial lesion<br>hyperdense           | Yes                       | Homogeneous hyperdense cerebral,<br>cerebellar or brainstem mass, e.g. due to<br>lymphoma.                                                                           |

| CTB finding                                                     | Localisation<br>available | Definition                                                                                                    |
|-----------------------------------------------------------------|---------------------------|----------------------------------------------------------------------------------------------------|
| Intraaxial lesion<br>hypodense                                  | Yes                       | Homogeneous hypodense mass lesion within the cerebrum, cerebellum or brainstem.                                                                                                    |
|                                                                 |                           | The density of the mass is relative to normal brain parenchyma (not the adjacent vasogenic oedema).                                                                                                    |
| Intraaxial lesion<br>isodense                                   | Yes                       | Cerebral, cerebellar or brainstem mass,<br>homogeneous and isodense relative to the<br>surrounding brain parenchyma.                                                                                                    |
|                                                                 |                           | The density of the mass is relative to normal brain parenchyma (not the adjacent vasogenic oedema).                                                                                                    |
| Intra-ocular silicone                                           | Yes                       | Intra-ocular injection of silicone (hyperdense) for treatment of retinal detachment.                                                                                                    |
| Intra-ventricular<br>haemorrhage                                | Yes                       | Acute haemorrhage (hyperdense) within the<br>ventricular system. Causes fluid/fluid levels,<br>usually seen in posterior horns of lateral<br>ventricles. Can be due to trauma,<br>hypertension or haemorrhagic lesions. |
| Left/Right ventricular<br>effacement                            | Yes                       | Effacement, narrowing or compression of lateral ventricle due to mass effect.                                                                                                    |
| Mastoidectomy                                                   | Yes                       | Any type of mastoidectomy or surgery to petrous temporal bones.                                                                                                    |
| Mastoid opacification                                           | No                        | Partial or complete opacification of the<br>mastoid air cells, typically secondary to<br>fracture, mastoid effusion, or rarely<br>mastoiditis.                                                                          |
| Meningioma with<br>hyperostosis of adjacent<br>calvarium        | Yes                       | Meningioma with hyperostosis of adjacent calvarium.                                                                                                    |
| Metallic artefact                                               | No                        | Streaking artefact, called beam hardening<br>artefact, due to the presence of metallic<br>density object in the field of image<br>acquisition. e.g. braces or external frame.                                           |
| Midline shift                                                   | Yes                       | Subfalcine herniation or displacement of the medial cerebral hemisphere or displacement of the mid cerebellum laterally by greater than 2mm.                                                                            |
| Movement artefact                                               | No                        | Artefact causing blurring and obscuration of the image due to motion of the patient during the scan.                                                                                                    |
| Mucosal thickening                                              | No                        | Greater than 5mm thickening of mucosa (over<br>a length of more than 10mm) in the paranasal<br>sinuses.                                                                                                    |
|                                                                 |                           | Includes sino-nasal polyposis, mucosal retention cysts and polyps.                                                                                                    |
| Non-aggressive extra-<br>axial mass containing<br>calcification | Yes                       | Meningioma containing areas of calcification.                                                                                                    |

| CTB finding                                                         | Localisation<br>available | Definition                                                                                                    |
|---------------------------------------------------------------------|---------------------------|----------------------------------------------------------------------------------------------------|
| Non-aggressive extra-<br>axial mass without<br>calcification or fat | Yes                       | Meningioma without aggressive features.                                                                                                    |
| Non-aggressive skin<br>lesion                                       | Yes                       | Non-aggressive soft tissue lump in the scalp including sebaceous or epidermal cysts.                                                                             |
| Obstructive<br>hydrocephalus                                        | No                        | Enlargement of one or more ventricles due to complete obstruction.                                                                                               |
| Old lacunar infarct                                                 | No                        | Small old hypodensity in lentiform nuclei,<br>caudate, thalami, brainstem or periventricular<br>white matter greater than 2mm and less than<br>15mm in diameter. |
| Opacity in tympanic cavity                                          | Yes                       | Opacification of the middle ear cavity due to<br>middle ear effusion, haemotympanum,<br>chronic otitis media or cholesteatoma.                                   |
| Orbital fat stranding                                               | Yes                       | III-defined fat stranding in the orbit.                                                                                                    |
|                                                                     |                           | May be due to orbital cellulitis or retro-orbital haemorrhage.                                                                                                   |
| Orbital mass benign                                                 | Yes                       | Well-defined soft tissue mass or cystic lesion<br>in the orbit (intra and extraconal) separate to<br>the extra-ocular muscles.                                   |
|                                                                     |                           | Includes vascular lesions and optic nerve sheath meningiomas.                                                                                                    |
| Orbital mass<br>inflammatory or<br>malignant                        | Yes                       | Orbital mass which is ill-defined and may<br>involve one or more extra-ocular muscles in<br>which case it usually involves the<br>myotendinous junction.         |
|                                                                     |                           | May have associated fat stranding.                                                                                                    |
| Osteoma                                                             | Yes                       | Homogenous sclerotic benign lesion which can be in paranasal sinuses or skull vault.                                                                             |
| Parotid lesion                                                      | Yes                       | Solid or cystic parotid lesions.                                                                                                    |
| Perimesencephalic/<br>aneurysmal<br>subarachnoid<br>haemorrhage     | Yes                       | Hyperdensity in subarachnoid<br>perimesencephalic and basal cisterns,<br>interhemispheric fissure, or sylvian fissures                                           |
| Petrous bone fracture                                               | Yes                       | Fracture of the petrous temporal bones.<br>Often longitudinal or transverse.                                                                                     |
| Pineal mass or complex cyst                                         | Yes                       | Mass, cystic mass or complex cyst within the pineal region with soft tissue component greater than 1 cm in width and length.                                     |
| Pneumocephalus                                                      | Yes                       | Subarachnoid, subdural or extradural collection of air density or intraventricular air.                                                                          |
| Prominent perivascular<br>spaces                                    | No                        | Prominent perivascular spaces are CSF density spaces typically found below the basal ganglia at the anterior commissure level.                                   |

| CTB finding                                                  | Localisation<br>available | Definition                                                                                                    |
|--------------------------------------------------------------|---------------------------|----------------------------------------------------------------------------------------------------|
| Prosthetic globe                                             | Yes                       | Fabricated replacement of the globe in the orbit.                                                                                                    |
| Resection cavity                                             | Yes                       | Acute/subacute surgical resection cavity following excision of a mass which may contain blood, fluid or gas.                                                                                                    |
| Scalp haematomas                                             | No                        | Haematoma in the scalp usually due to recent trauma or surgery.                                                                                                    |
|                                                              |                           | Includes post-surgical collection superficial to craniotomy.                                                                                                    |
| Sella or suprasellar cyst,<br>mass or cystic mass            | Yes                       | Cyst, cystic/solid or solid mass in sella or suprasellar region.                                                                                                    |
|                                                              |                           | This includes pituitary tumours, Rathke's cleft<br>cysts, suprasellar tumours and abnormal<br>thickening of the pituitary stalk from<br>inflammatory conditions (hypophysitis).                                                      |
| Simple pineal cyst                                           | Yes                       | Simple cyst within the pineal region greater than 1 cm in diameter.                                                                                                    |
| Sino-nasal, oral,<br>mandibular and<br>maxillofacial surgery | No                        | Evidence of previous sino-nasal surgery such<br>as maxillary antrostomies or ethmoidal<br>clearance and fixation of facial bone fractures.                                                                                           |
| Sinus soft tissue density<br>lesion                          | No                        | Soft tissue density lesion in the sinus, secondary to organising haematoma or cancer.                                                                                                    |
| Small vessel ischaemic<br>disease                            | No                        | Chronic hypodensity in the white matter,<br>often confluent, typically in the periventricular<br>or deep white matter.                                                                                                    |
| Soft tissue mass in the neck                                 | Yes                       | Any soft tissue mass in the neck or<br>infratemporal fossa including abscesses/<br>masses at the fossa of Rosenmuller, oral and<br>nasopharyngeal cavity masses, enlarged<br>(> 1.5cm short axis) or necrotic<br>lymphadenopathy.    |
|                                                              |                           | Includes extra-osseous extension of bony<br>lesions into the soft tissue, soft tissue mass in<br>the face and calcified nodes in the neck.                                                                                           |
| Striatocapsular slit-like<br>chronic hemorrhage              | No                        | Small old slit-like hypodensity in lentiform<br>nuclei, caudate, thalami, brainstem or<br>periventricular white matter resulting from a<br>previous hypertensive bleed.                                                              |
| Subacute<br>intraparenchymal<br>haemorrhage                  | Yes                       | Subacute haematoma (4 to 21 days, usually<br>isodense), in the cerebral hemispheres,<br>including basal ganglia, periventricular white<br>matter, brainstem or cerebellum, not due to<br>cerebral contusion or an underlying lesion. |
| Subacute subdural haematoma                                  | Yes                       | Isodense crescent shaped haematoma extending over the cortical surface of the brain.                                                                                                    |

| CTB finding                              | Localisation<br>available | Definition                                                                                                    |
|------------------------------------------|---------------------------|----------------------------------------------------------------------------------------------------|
| Subcutaneous<br>emphysema                | No                        | Air within subcutaneous tissues, usually due<br>to fractured paranasal sinuses, ruptured<br>larynx or trachea, penetrating injury or<br>extension of subcutaneous emphysema from<br>the chest. |
| Subependymal calcification or nodules    | No                        | Calcification of the subependymal tissues<br>< 1cm. Usually calcified subependymal<br>nodules are associated with tuberous<br>sclerosis.                                                       |
|                                          |                           | Also includes non-calcified subependymal nodules due to tuberous sclerosis.                                                                                                    |
| Sulcal effacement                        | No                        | Effacement, narrowing or compression of sulci due to mass effect.                                                                                                    |
| Temporomandibular<br>joint arthritis     | No                        | Narrowing of the temporomandibular joint space and osteophyte formation or erosions.                                                                                                    |
| Temporomandibular joint dislocation      | Yes                       | Dislocation or subluxation of the temporomandibular joint.                                                                                                    |
| Third ventricular<br>effacement          | No                        | Effacement, narrowing or compression of third ventricle due to mass effect.                                                                                                    |
| Tonsillar herniation                     | Yes                       | Downward extension of the cerebellar tonsils<br>through the foramen magnum due to raised<br>intracranial pressure.                                                                             |
| Transependymal<br>oedema                 | No                        | Hypodensity along ventricular walls due to<br>increased pressure from hydrocephalus, most<br>commonly seen adjacent to the frontal and<br>occipital horns of the lateral ventricles.           |
| Transphenoidal surgery                   | No                        | Surgical resection performed through the sphenoid sinus, typically for resection of sellar or suprasellar lesions.                                                                             |
| Uncal herniation                         | Yes                       | Downward herniation of the inferior medial temporal lobe through the incisura of the cerebellar tentorium.                                                                                     |
| Vascular clips                           | No                        | Surgical clips placed on vessels within the skull cavity. Includes aneurysmal clips.                                                                                                    |
|                                          |                           | Does not include craniotomy clips, or other clips outside the cranial vault.                                                                                                    |
| Vasogenic oedema                         | Yes                       | Deep white matter hypodensity extending into subcortical white matter.                                                                                                    |
| Ventricular cyst/<br>xanthogranulomatous | Yes                       | CSF density cyst within the ventricles > 1cm diameter.                                                                                                    |
| cnange                                   |                           | This includes choroid plexus lesions like<br>xanthogranulomatous cysts.                                                                                                    |
| Ventricular mass                         | Yes                       | Cystic/solid intraventricular mass. Includes<br>choroid plexus lesions such as choroid plexus<br>lipoma.                                                                                       |

| CTB finding                        | Localisation<br>available | Definition                                                                                         |
|------------------------------------|---------------------------|----------------------------------------------------------------------------------------------------|
| Ventriculoperitoneal<br>(VP) Shunt | No                        | Tubing extending from ventricles to the peritoneal cavity to treat hydrocephalus.                  |
|                                    |                           | Tubing typically passes through the parietal lobe into the body of the lateral ventricle.          |
| Vitreous haemorrhage               | Yes                       | Hyperattenuation, which may be either<br>homogeneous or heterogeneous, in the<br>vitreous chamber. |

## *△*annalise

ANNALISE-AI PTY LTD Level P 24 Campbell Street Sydney NSW 2000 AUSTRALIA

support@annalise.ai www.annalise.ai